# SIEMENS

Grundlegende<br/>Sicherheitshinweise1Lieferumfang2Installieren3Inbetriebnehmen4Mehr Informationen5

## SINAMICS

## SINAMICS G120P Control Units CU230P-2

Kompaktbetriebsanleitung

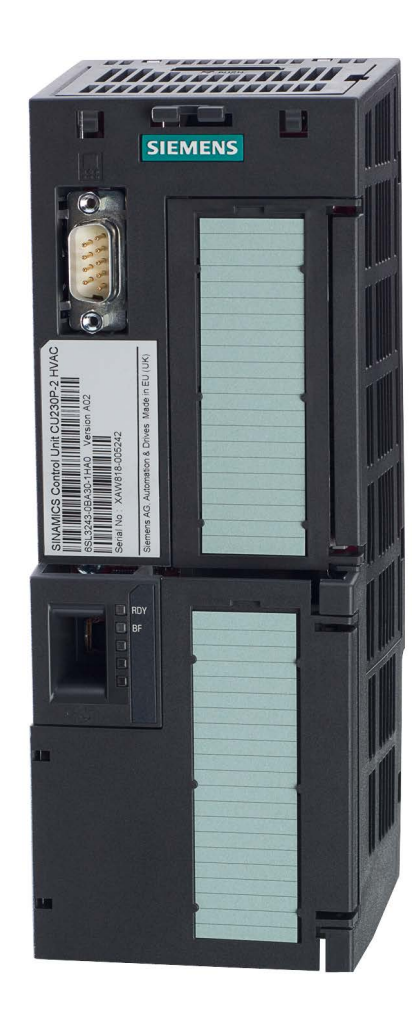

Ausgabe 01/2017

#### **Rechtliche Hinweise**

#### Warnhinweiskonzept

Dieses Handbuch enthält Hinweise, die Sie zu Ihrer persönlichen Sicherheit sowie zur Vermeidung von Sachschäden beachten müssen. Die Hinweise zu Ihrer persönlichen Sicherheit sind durch ein Warndreieck hervorgehoben, Hinweise zu alleinigen Sachschäden stehen ohne Warndreieck. Je nach Gefährdungsstufe werden die Warnhinweise in abnehmender Reihenfolge wie folgt dargestellt.

#### GEFAHR

bedeutet, dass Tod oder schwere Körperverletzung eintreten **wird**, wenn die entsprechenden Vorsichtsmaßnahmen nicht getroffen werden.

#### 

bedeutet, dass Tod oder schwere Körperverletzung eintreten **kann**, wenn die entsprechenden Vorsichtsmaßnahmen nicht getroffen werden.

#### VORSICHT

bedeutet, dass eine leichte Körperverletzung eintreten kann, wenn die entsprechenden Vorsichtsmaßnahmen nicht getroffen werden.

#### ACHTUNG

bedeutet, dass Sachschaden eintreten kann, wenn die entsprechenden Vorsichtsmaßnahmen nicht getroffen werden.

Beim Auftreten mehrerer Gefährdungsstufen wird immer der Warnhinweis zur jeweils höchsten Stufe verwendet. Wenn in einem Warnhinweis mit dem Warndreieck vor Personenschäden gewarnt wird, dann kann im selben Warnhinweis zusätzlich eine Warnung vor Sachschäden angefügt sein.

#### **Qualifiziertes Personal**

Das zu dieser Dokumentation zugehörige Produkt/System darf nur von für die jeweilige Aufgabenstellung **qualifiziertem Personal** gehandhabt werden unter Beachtung der für die jeweilige Aufgabenstellung zugehörigen Dokumentation, insbesondere der darin enthaltenen Sicherheits- und Warnhinweise. Qualifiziertes Personal ist auf Grund seiner Ausbildung und Erfahrung befähigt, im Umgang mit diesen Produkten/Systemen Risiken zu erkennen und mögliche Gefährdungen zu vermeiden.

#### Bestimmungsgemäßer Gebrauch von Siemens-Produkten

Beachten Sie Folgendes:

#### WARNUNG

Siemens-Produkte dürfen nur für die im Katalog und in der zugehörigen technischen Dokumentation vorgesehenen Einsatzfälle verwendet werden. Falls Fremdprodukte und -komponenten zum Einsatz kommen, müssen diese von Siemens empfohlen bzw. zugelassen sein. Der einwandfreie und sichere Betrieb der Produkte setzt sachgemäßen Transport, sachgemäße Lagerung, Aufstellung, Montage, Installation, Inbetriebnahme, Bedienung und Instandhaltung voraus. Die zulässigen Umgebungsbedingungen müssen eingehalten werden. Hinweise in den zugehörigen Dokumentationen müssen beachtet werden.

#### Marken

#### Haftungsausschluss

Wir haben den Inhalt der Druckschrift auf Übereinstimmung mit der beschriebenen Hard- und Software geprüft. Dennoch können Abweichungen nicht ausgeschlossen werden, so dass wir für die vollständige Übereinstimmung keine Gewähr übernehmen. Die Angaben in dieser Druckschrift werden regelmäßig überprüft, notwendige Korrekturen sind in den nachfolgenden Auflagen enthalten.

## Inhaltsverzeichnis

| 1 | Grundle    | gende Sicherheitshinweise                                   | 4  |
|---|------------|-------------------------------------------------------------|----|
|   | 1.1        | Allgemeine Sicherheitshinweise                              | 4  |
|   | 1.2        | Industrial Security                                         | 5  |
| 2 | Lieferum   | nfang                                                       | 6  |
| 3 | Installier | en                                                          | 7  |
|   | 3.1        | Control Unit auf das Power Module stecken                   | 7  |
|   | 3.2        | Übersicht der Schnittstellen                                | 10 |
|   | 3.3        | Klemmenleisten                                              | 12 |
|   | 3.4        | Werkseinstellung der Schnittstellen                         | 14 |
|   | 3.5        | Voreinstellungen der Schnittstellen                         | 16 |
| 4 | Inbetrieb  | onehmen                                                     |    |
|   | 4.1        | Werkzeuge zur Inbetriebnahme des Umrichters                 |    |
|   | 4.2        | Inbetriebnehmen mit dem Basic Operator Panel BOP-2          | 34 |
|   | 4.2.1      | Schnellinbetriebnahme starten und Applikationsklasse wählen |    |
|   | 4.2.2      | Motordaten identifizieren und Regelung optimieren           |    |
|   | 4.3        | Umrichter an den Feldbus anbinden                           | 40 |
|   | 4.3.1      | PROFINET und PROFIBUS                                       |    |
|   | 4.3.2      | Modbus RTU                                                  |    |
|   | 4.3.3      | BACHEL MIS/TP                                               |    |
|   | 4.4        | Haufig benotigte Parameter                                  | 40 |
| 5 | Mehr Inf   | ormationen                                                  | 49 |
|   | 5.1        | Übersicht der Handbücher                                    | 49 |
|   | 5.2        | Technischer Support                                         | 50 |
|   |            |                                                             |    |

Dieses Handbuch beschreibt, wie Sie die Control Unit CU230P-2 des Umrichters SINAMICS G120P installieren und in Betrieb nehmen.

### Was bedeuten die Symbole im Handbuch?

Verweis auf weiterführende Informationen im Handbuch

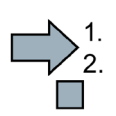

Hier beginnt eine Handlungsanweisung.

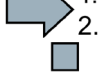

Hier endet die Handlungsanweisung.

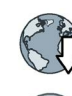

Download aus dem Internet

Bestellbare DVD

## 1.1 Allgemeine Sicherheitshinweise

#### 

#### Lebensgefahr bei Nichtbeachtung von Sicherheitshinweisen und Restrisiken

Bei Nichtbeachtung der Sicherheitshinweise und Restrisiken in der zugehörigen Hardware-Dokumentation können Unfälle mit schweren Verletzungen oder Tod auftreten.

- Halten Sie die Sicherheitshinweise der Hardware-Dokumentation ein.
- Berücksichtigen Sie bei der Risikobeurteilung die Restrisiken.

#### 

## Lebensgefahr durch Fehlfunktionen der Maschine infolge fehlerhafter oder veränderter Parametrierung

Durch fehlerhafte oder veränderte Parametrierung können Fehlfunktionen an Maschinen auftreten, die zu Körperverletzungen oder Tod führen können.

- Schützen Sie die Parametrierungen vor unbefugtem Zugriff.
- Beherrschen Sie mögliche Fehlfunktionen durch geeignete Maßnahmen (z. B. NOT-HALT oder NOT-AUS).

## 1.2 Industrial Security

#### Hinweis

#### **Industrial Security**

Siemens bietet Produkte und Lösungen mit Industrial-Security-Funktionen an, die den sicheren Betrieb von Anlagen, Systemen, Maschinen und Netzwerken unterstützen.

Um Anlagen, Systeme, Maschinen und Netzwerke gegen Cyber-Bedrohungen zu sichern, ist es erforderlich, ein ganzheitliches Industrial Security-Konzept zu implementieren (und kontinuierlich aufrechtzuerhalten), das dem aktuellen Stand der Technik entspricht. Die Produkte und Lösungen von Siemens formen nur einen Bestandteil eines solchen Konzepts.

Der Kunde ist dafür verantwortlich, unbefugten Zugriff auf seine Anlagen, Systeme, Maschinen und Netzwerke zu verhindern. Systeme, Maschinen und Komponenten sollten nur mit dem Unternehmensnetzwerk oder dem Internet verbunden werden, wenn und soweit dies notwendig ist und entsprechende Schutzmaßnahmen (z. B. Nutzung von Firewalls und Netzwerksegmentierung) ergriffen wurden.

Zusätzlich sollten die Empfehlungen von Siemens zu entsprechenden Schutzmaßnahmen beachtet werden. Weiterführende Informationen über Industrial Security finden Sie unter:

Industrial Security (http://www.siemens.com/industrialsecurity).

Die Produkte und Lösungen von Siemens werden ständig weiterentwickelt, um sie noch sicherer zu machen. Siemens empfiehlt ausdrücklich, Aktualisierungen durchzuführen, sobald die entsprechenden Updates zur Verfügung stehen und immer nur die aktuellen Produktversionen zu verwenden. Die Verwendung veralteter oder nicht mehr unterstützter Versionen kann das Risiko von Cyber-Bedrohungen erhöhen.

Um stets über Produkt-Updates informiert zu sein, abonnieren Sie den Siemens Industrial Security RSS Feed unter:

Industrial Security (http://www.siemens.com/industrialsecurity).

### 

Lebensgefahr durch unsichere Betriebszustände wegen Manipulation der Software

Manipulationen der Software, z. B. Viren, Trojaner, Malware oder Würmer, können unsichere Betriebszustände in Ihrer Anlage verursachen, die zu Tod, schwerer Körperverletzung und zu Sachschäden führen können.

- Halten Sie die Software aktuell.
- Integrieren Sie die Automatisierungs- und Antriebskomponenten in ein ganzheitliches Industrial Security-Konzept der Anlage oder Maschine nach dem aktuellen Stand der Technik.
- Berücksichtigen Sie bei Ihrem ganzheitlichen Industrial Security-Konzept alle eingesetzten Produkte.
- Schützen Sie die Dateien in Wechselspeichermedien vor Schadsoftware durch entsprechende Schutzmaßnahmen, z. B. Virenscanner.

## Lieferumfang

Die Lieferung besteht mindestens aus folgenden Komponenten:

• Eine betriebsbereite Control Unit CU230P-2 mit aufgespielter Firmware. Möglichkeiten zum Up- und Downgrade der Firmware finden Sie im Internet:

60

Firmware (http://support.automation.siemens.com/WW/news/de/67364620).

Die Feldbus-Schnittstelle der Control Unit hängt von der Artikelnummer ab. Sie finden die Bezeichnung, die Artikelnummer die Hardware-Version (z. B. 02) und die Firmware-Version (z. B. 4.6) auf dem Typenschild ① der Control Unit.

|        | Bezeichnung   | Artikelnummer      | Feldbus                              |
|--------|---------------|--------------------|--------------------------------------|
|        | CU230P-2 HVAC | 6SL3243-0BB30-1HA3 | USS, Modbus RTU, BACnet MS/TP,<br>P1 |
|        | CU230P-2 DP   | 6SL3243-0BB30-1PA3 | PROFIBUS DP                          |
| shames | CU230P-2 PN   | 6SL3243-0BB30-1FA0 | PROFINET IO, EtherNet/IP             |

- Kompaktbetriebsanleitung in Deutsch und Englisch
- Der Umrichter enthält Open Source Software (OSS). OSS besteht aus offengelegtem Quelltext und erfüllt besondere Lizenzbedingungen.

Die OSS-Lizenzbedingungen sind im Umrichter gespeichert. Sie können die OSS-Lizenzbedingungen mit einer Speicherkarte auf einen PC übertragen und lesen.

#### OSS-Lizenzbedingungen auf einen PC übertragen

#### Vorgehen

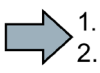

Um die OSS-Lizenzbedingungen auf einen PC zu übertragen, gehen Sie folgendermaßen vor:

- 1. Schalten Sie die Stromversorgung des Umrichters aus.
- 2. Stecken Sie eine leere Speicherkarte in den Karten-Slot des Umrichters.

Übersicht der Schnittstellen (Seite 10)

- 3. Schalten Sie die Stromversorgung des Umrichters ein.
- Der Umrichter schreibt innerhalb von etwa 30 Sekunden die Datei "Read\_OSS.ZIP" auf die Speicherkarte.
- 5. Schalten Sie die Stromversorgung des Umrichters aus.
- 6. Ziehen Sie die Speicherkarte aus dem Umrichter.
- 7. Stecken Sie die Speicherkarte in den Kartenleser eines PC.
- 8. Lesen Sie die Lizenzbedingungen.
- Sie haben die OSS-Lizenzbedingungen auf einen PC übertragen.

## Installieren

## 3.1 Control Unit auf das Power Module stecken

#### Zulässige Power Module

Sie dürfen die Control Unit mit den folgenden Power Modulen betreiben:

• PM230 • PM240P-2 • PM240-2 • PM250 • PM330

#### Control Unit installieren - Allgemein

Jedes Power Module besitzt eine passende Halterung für die Control Unit und einen Entriegelungsmechanismus.

#### **Control Unit stecken**

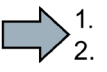

- Um die Control Unit auf das Power Module zu stecken, gehen Sie folgendermaßen vor:
- Setzen Sie beide Haken der Control Unit in die entsprechenden Nuten am Power Module ein.
- Drücken Sie die Control Unit auf das Power Module, bis sie hörbar einrastet.

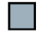

Sie haben die Control Unit auf das Power Module gesteckt.

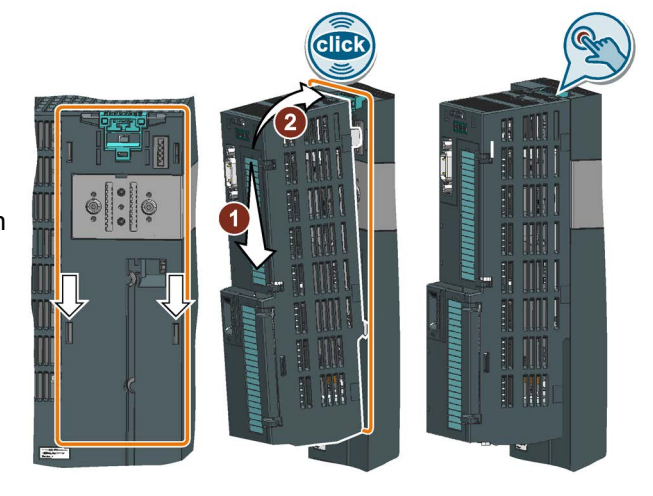

#### Control Unit abnehmen

Lösen Sie die Control Unit vom Power Module durch Drücken auf den Entriegelungsmechanismus.

#### Besonderheiten beim Power Module PM330

Zum Stecken oder Abnehmen der Control Unit müssen Sie die linke Abdeckung des Power Module öffnen.

Schließen Sie die Abdeckung, bevor Sie den Umrichter in Betrieb nehmen.

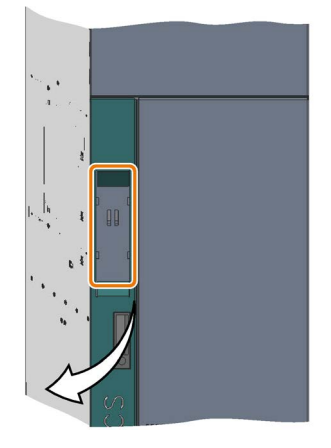

3.1 Control Unit auf das Power Module stecken

#### Besonderheiten beim Power Module PM230 IP55, FSA ... FSC

Zum Stecken oder Abnehmen der Control Unit müssen Sie die acht bzw. zehn Befestigungsschrauben der Abdeckung lösen und die Abdeckung abnehmen.

Der Entriegelungsmechanismus der Power Module ist im Bild dargestellt.

Montieren Sie die Abdeckung wieder, bevor Sie den Umrichter in Betrieb nehmen. Beschädigen Sie bei der Montage die Dichtung der Abdeckung nicht.

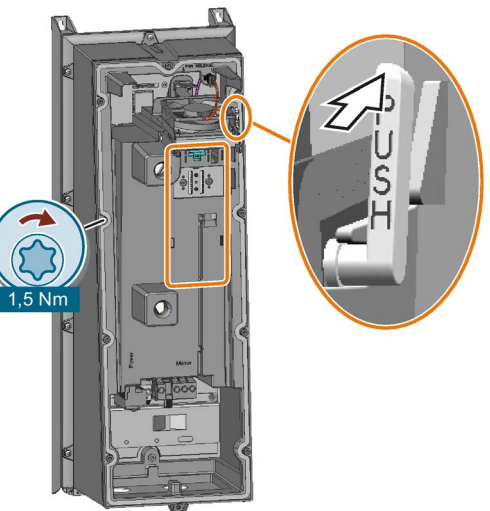

#### Control Unit installieren, PM230 IP55 - FSD ... FSF

Zum Stecken oder Abnehmen der Control Unit müssen Sie die Fronttür des Power Module öffnen.

Schließen Sie die Tür, bevor Sie den Umrichter in Betrieb nehmen. Prüfen Sie, ob die Dichtungen unversehrt sind.

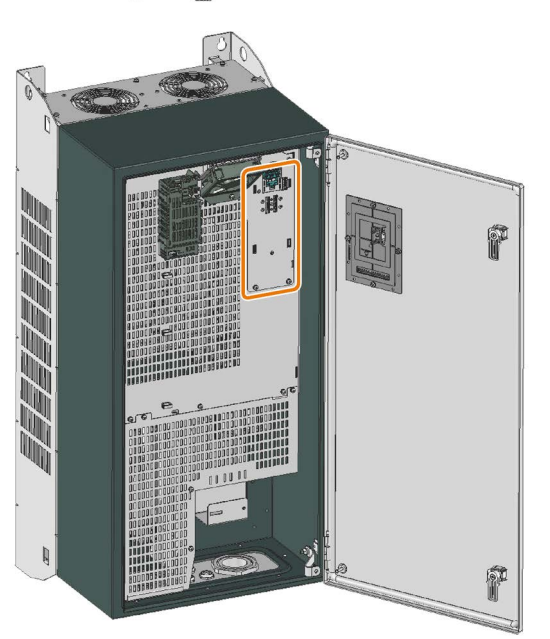

#### **Operator Panel stecken**

#### Vorgehen

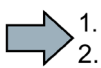

Um ein Operator Panel auf die Control Unit zu stecken, gehen Sie folgendermaßen vor:

- 1. Setzen Sie die Unterkante des Operator Panel in die passende Vertiefung der Control Unit ein.
- 2. Drücken Sie das Operator Panel auf den Umrichter bis die Verriegelung hörbar einrastet.

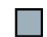

Sie haben ein Operator Panel auf die Control Unit gesteckt.

Wenn Sie den Umrichter mit Spannung versorgen, ist das Operator Panel betriebsbereit.

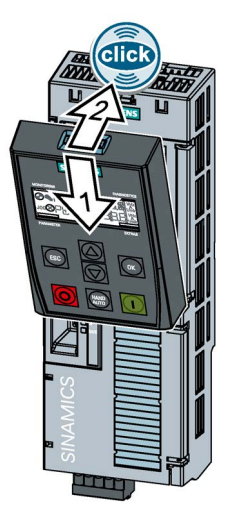

#### 3.1 Control Unit auf das Power Module stecken

#### Operator Panel oder Blindabdeckung auf Power Module IP55 montieren

Damit der Umrichter die Schutzart IP55 erfüllt, ist entweder ein gestecktes Operator Panel oder die Blindabdeckung erforderlich.

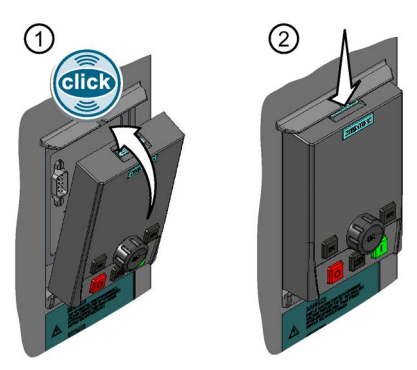

① Operator Panel oder Blindabdeckung stecken:

Drücken Sie das Operator Panel oder die Blindabdeckung wie dargestellt auf den Umrichter, bis die Verriegelung hörbar einrastet.

② Operator Panel oder Blindabdeckung abnehmen: Drücken Sie mit einem passenden Schraubendreher von oben auf die Verriegelung.

Werkzeuge zur Inbetriebnahme des Umrichters (Seite 33)

Für die Verbindung der Control Unit mit dem Operator Panel ist folgendes Zubehör im Lieferumfang des Power Module enthalten:

- Ein Adapter, erforderlich bei Power Module PM230 IP55, FSA ... FSC
- Eine Verbindungsleitung und ein Bügel zur Fixierung des Steckers, erforderlich bei Power Module PM230 IP55, FSD ... FSF

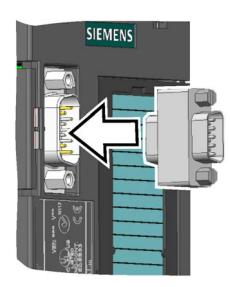

Adapter

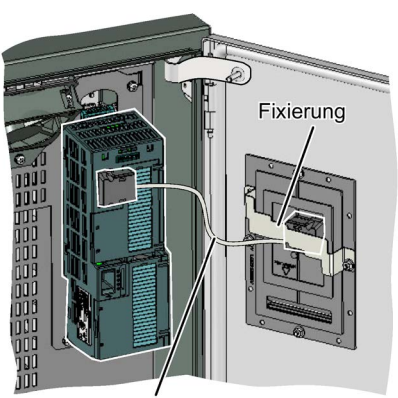

Verbindungsleitung zum Operator Panel

Verbindungsleitung

3.2 Übersicht der Schnittstellen

## 3.2 Übersicht der Schnittstellen

#### Schnittstellen auf der Front der Control Unit

Für den Zugang zu den Schnittstellen auf der Front der Control Unit müssen Sie das Operator Panel (falls vorhanden) abnehmen und die Fronttüren öffnen.

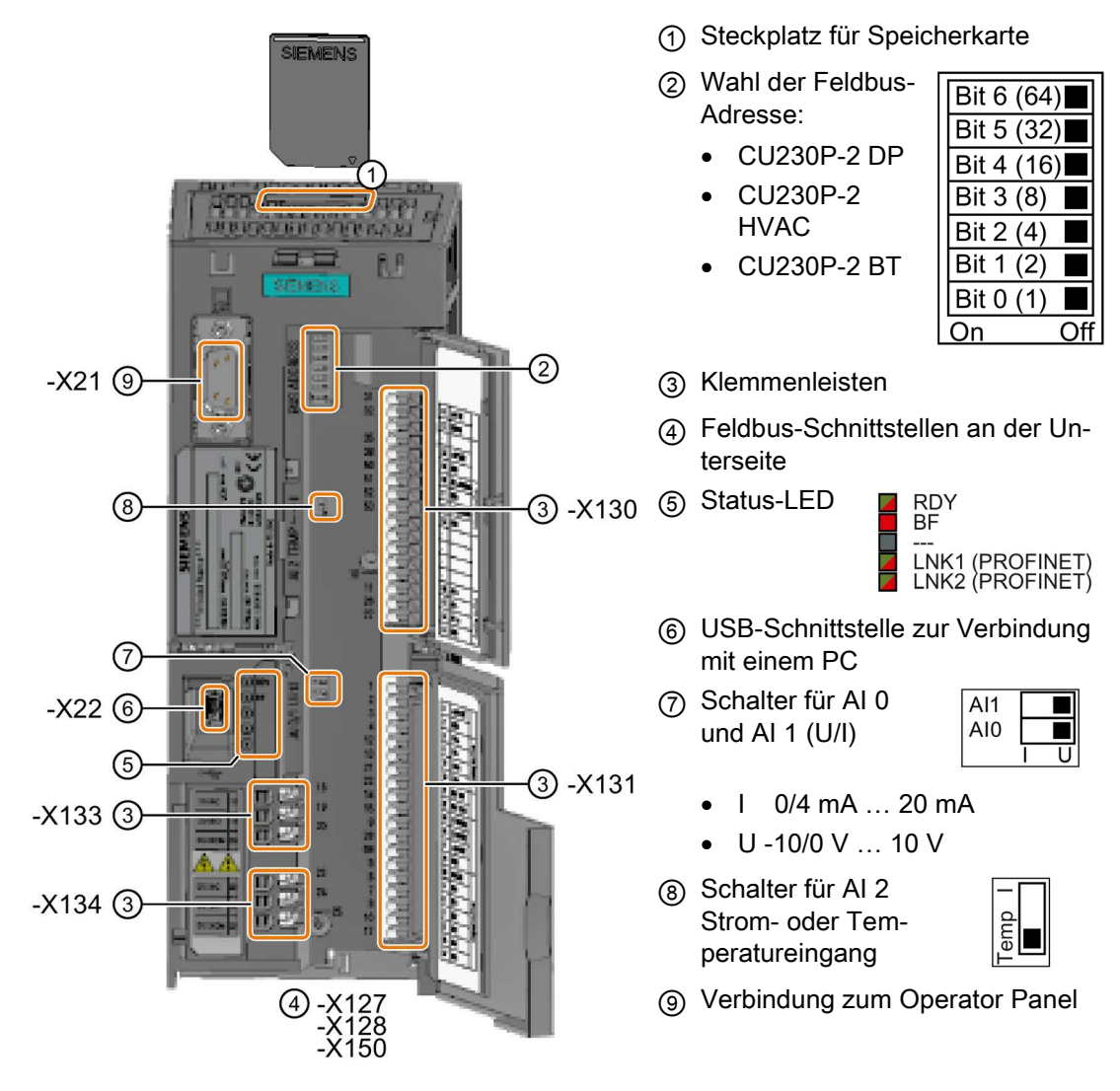

Tabelle 3-1 Anzahl der Ein- und Ausgänge

| Digitaleingänge DI | Digitalausgänge | Analogeingänge | Analogausgänge | Eingang für Motor- |
|--------------------|-----------------|----------------|----------------|--------------------|
|                    | DO              | Al             | AO             | temperatursensor   |
| 6                  | 3               | 4              | 2              | 1                  |

| Massive oder feindrähtige Lei-                          | Feindrähtige Leitung mit uniso- | Feindrähtige Leitung mit teiliso- |
|---------------------------------------------------------|---------------------------------|-----------------------------------|
| tung                                                    | lierter Aderendhülse            | lierter Aderendhülse              |
| 8 mm 0.5                                                | 8 mm 0.5                        | 8 mm                              |
| 1.5 mm <sup>2</sup>                                     | 1.0 mm <sup>2</sup>             | 0.5 mm <sup>2</sup>               |
| Leitungen mit Zwillingsaderendhülse sind nicht erlaubt. |                                 |                                   |

#### **EMV-gerechte Verdrahtung**

Maßnahmen für eine EMV-gerechte Verdrahtung der Control Unit:

• Verwenden Sie den Schirmanschlusssatz der Control Unit zur Schirmauflage und Zugentlastung der Leitungen.

| Schirmanschlusssatz                                                                                       | Artikelnummer      |
|----------------------------------------------------------------------------------------------------|--------------------|
| Schirmanschlusssatz Kit 1 für die Control Units CU230P-2 mit allen Feldbus-Schnittstellen außer PROFINET. | 6SL3264-1EA00-0FA0 |
| Schirmanschlusssatz Kit 3 für die Control Units CU230P-2 und CU240E-2 mit PROFINET-Schnittstelle.         | 6SL3264-1EA00-0HB0 |

 Wenn Sie geschirmte Leitungen verwenden, müssen Sie den Schirm großflächig und elektrisch gut leitend mit der Montageplatte des Schaltschranks oder mit der Schirmauflage des Umrichters verbinden.

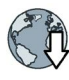

Weitere Informationen zur EMV-gerechten Verdrahtung finden Sie im Internet:

EMV-Aufbaurichtlinie (http://support.automation.siemens.com/WW/view/de/60612658)

#### Schnittstellen auf der Unterseite der Control Unit CU230P-2

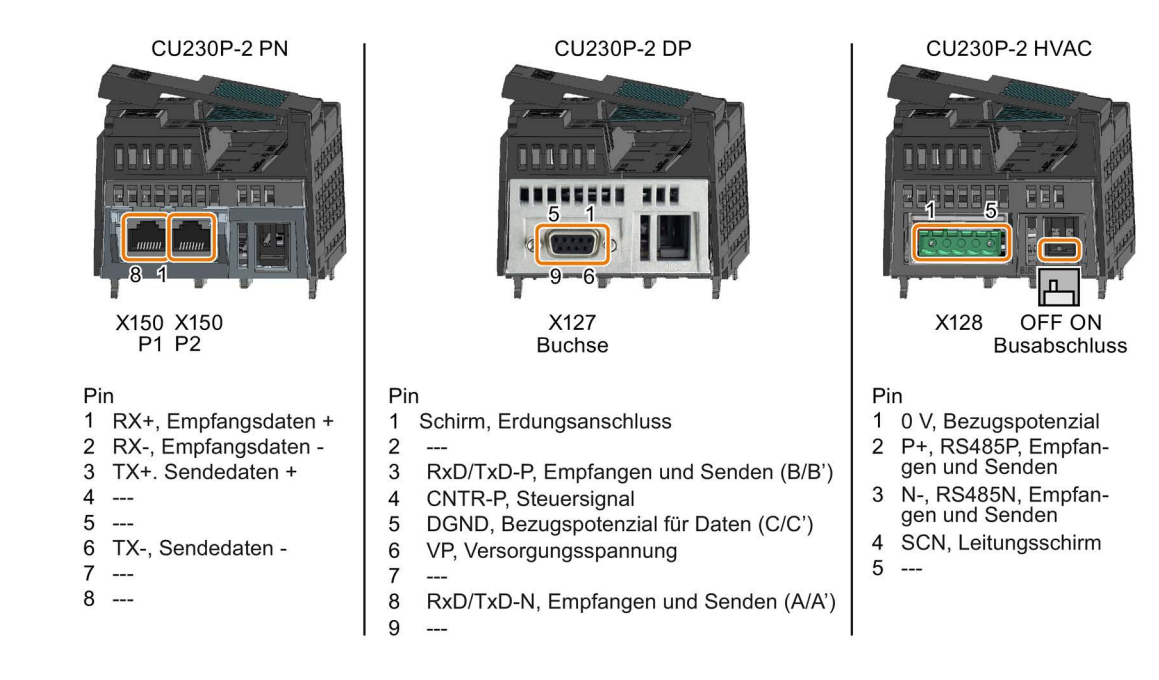

3.3 Klemmenleisten

## 3.3 Klemmenleisten

#### Klemmenleisten mit Verdrahtungsbeispiel

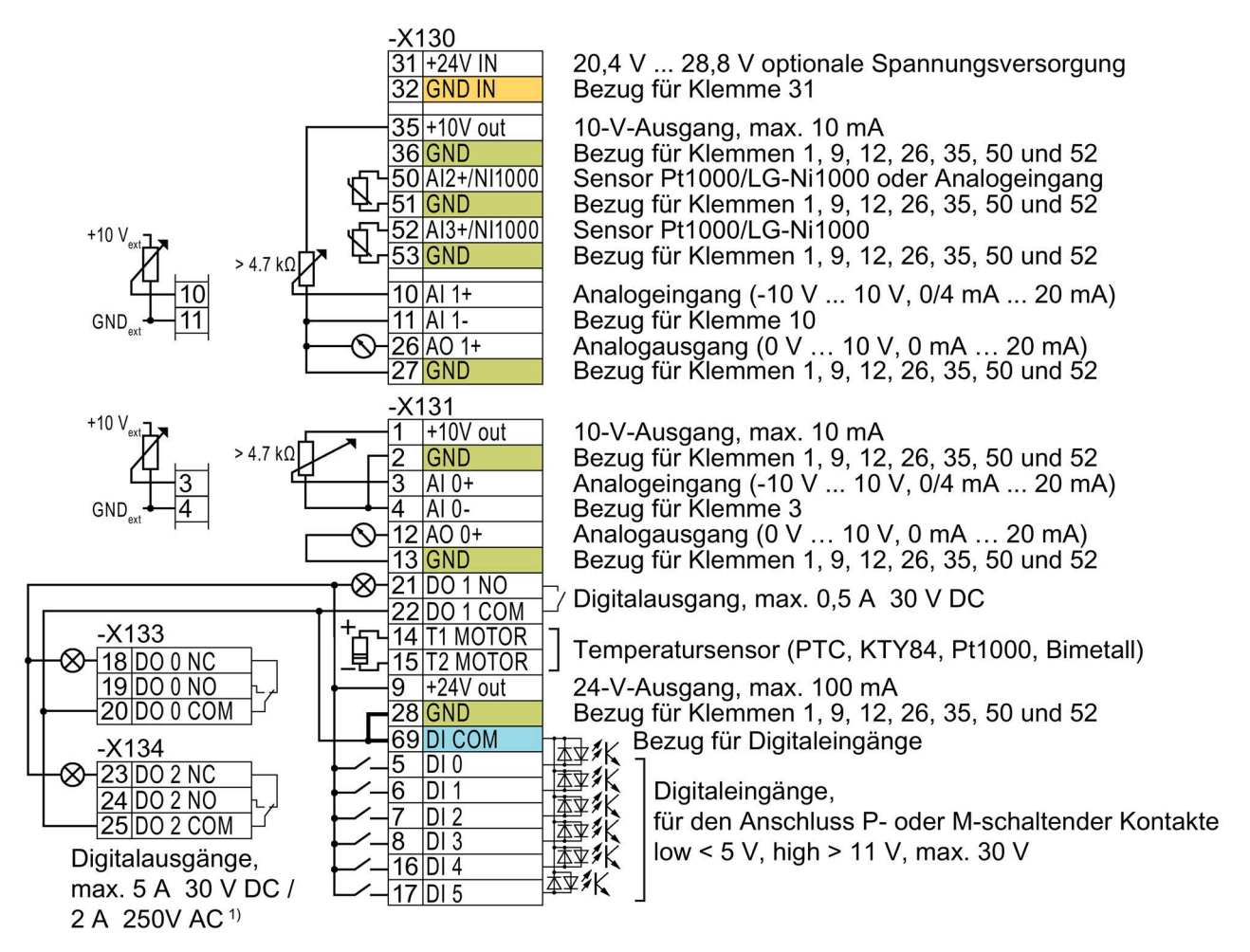

<sup>1)</sup> Für Anlagen entsprechend UL gilt: Maximalbelastung 3 A 30 V DC oder 2 A 250 V AC

Bild 3-1 Verdrahtung der Digitaleingänge mit p-schaltenden Kontakten und interner 24-V-Versorgung (Klemme 9)

| GND                      | Alle Klemmen mit dem Bezugspotenzial "GND" sind umrichter-intern miteinander verbunden.                                                                                                    |
|--------------------------|----------------------------------------------------------------------------------------------------|
| DICOM                    | Das Bezugspotenzial "DI COM" ist galvanisch von "GND" getrennt. Die Control Unit wird mit<br>einer Brücke zwischen den Klemmen 28 und 69 ausgeliefert.<br>→ Wenn Sie, wie oben dargestellt, die 24-V-Versorgung von Klemme 9 als Versorgung der<br>Digitaleingänge nutzen, ist die Brücke unbedingt erforderlich. |
| 31 +24 V IN<br>32 GND IN | Bei Anschluss einer optionalen 24-V-Spannungsversorgung an den Klemmen 31, 32 bleibt die Control Unit auch bei Trennung des Power Modules vom Netz in Betrieb. Dadurch erhält die Control Unit z. B. die Feldbus-Kommunikation aufrecht.                                                                          |

→ Schließen Sie an den Klemmen 31, 32 nur eine Spannungsversorgungen gemäß SELV (Safety Extra Low Voltage) oder PELV (Protective Extra Low Voltage) an.

→ Wenn Sie die Spannungsversorgung an den Klemmen 31, 32 auch für die Digitaleingänge verwenden wollen, müssen Sie "DI COM" und "GND IN" an den Klemmen miteinander verbinden.

| 3  | AI | 0+ |
|----|----|----|
| 4  | AI | 0- |
| 10 | AI | 1+ |
| 11 | AI | 1- |

Für die Analogeingänge dürfen Sie die interne 10-V-Versorgung oder eine externe Versorgung verwenden.

 $\rightarrow$  Wenn Sie die interne 10-V-Versorgung verwenden, müssen Sie AI 0- beziehungsweise AI 1- mit "GND" verbinden.

#### Weitere Verdrahtungsmöglichkeiten der Digitaleingänge

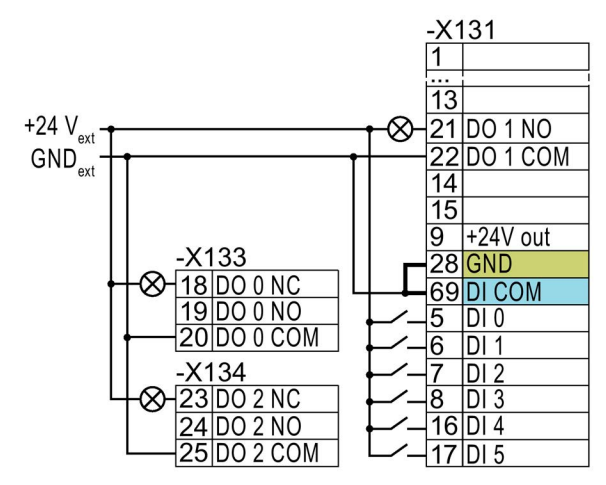

Wenn eine galvanische Trennung der externen und der umrichter-internen Spannungsversorgung erforderlich ist, müssen Sie die Brücke zwischen den Klemmen 28 und 69 entfernen.

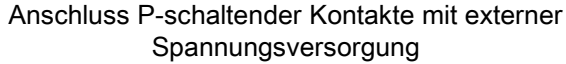

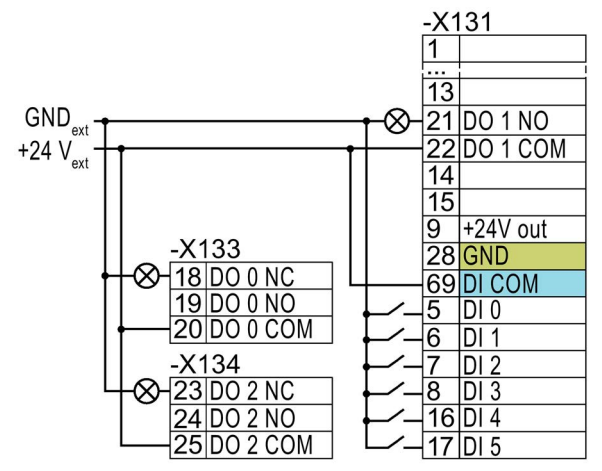

Klemmen 28 und 69.

Entfernen Sie die Brücke zwischen den

Anschluss M-schaltender Kontakte mit externer Spannungsversorgung

3.4 Werkseinstellung der Schnittstellen

## 3.4 Werkseinstellung der Schnittstellen

Die Werkseinstellung der Schnittstellen hängt von der Control Unit ab.

#### Control Units mit PROFIBUS- oder PROFINET-Schnittstelle

Die Funktion der Feldbus-Schnittstelle und der Digitaleingänge DI 0, DI 1 ist abhängig von DI 3.

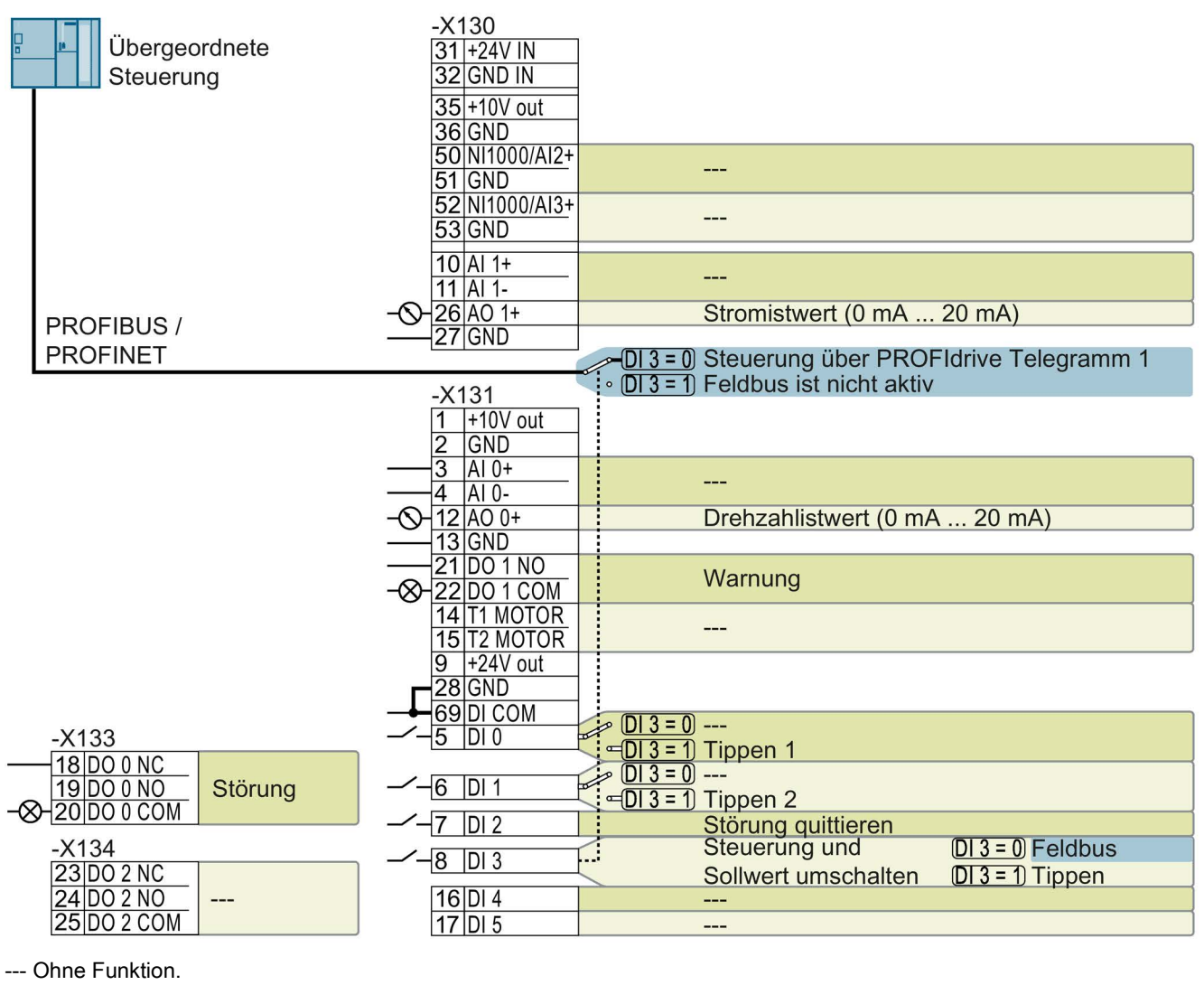

DO x: p073x

AO 0: p0771[0]

DI x: r0722.x

Drehzahlsollwert (Hauptsollwert): p1070[0] = 2050[1]

Bild 3-2 Werkseinstellung der Control Units CU230P-2 DP und CU230P-2 PN

3.4 Werkseinstellung der Schnittstellen

#### Control Units mit USS-Schnittstelle

Die Feldbusschnittstelle ist nicht aktiv.

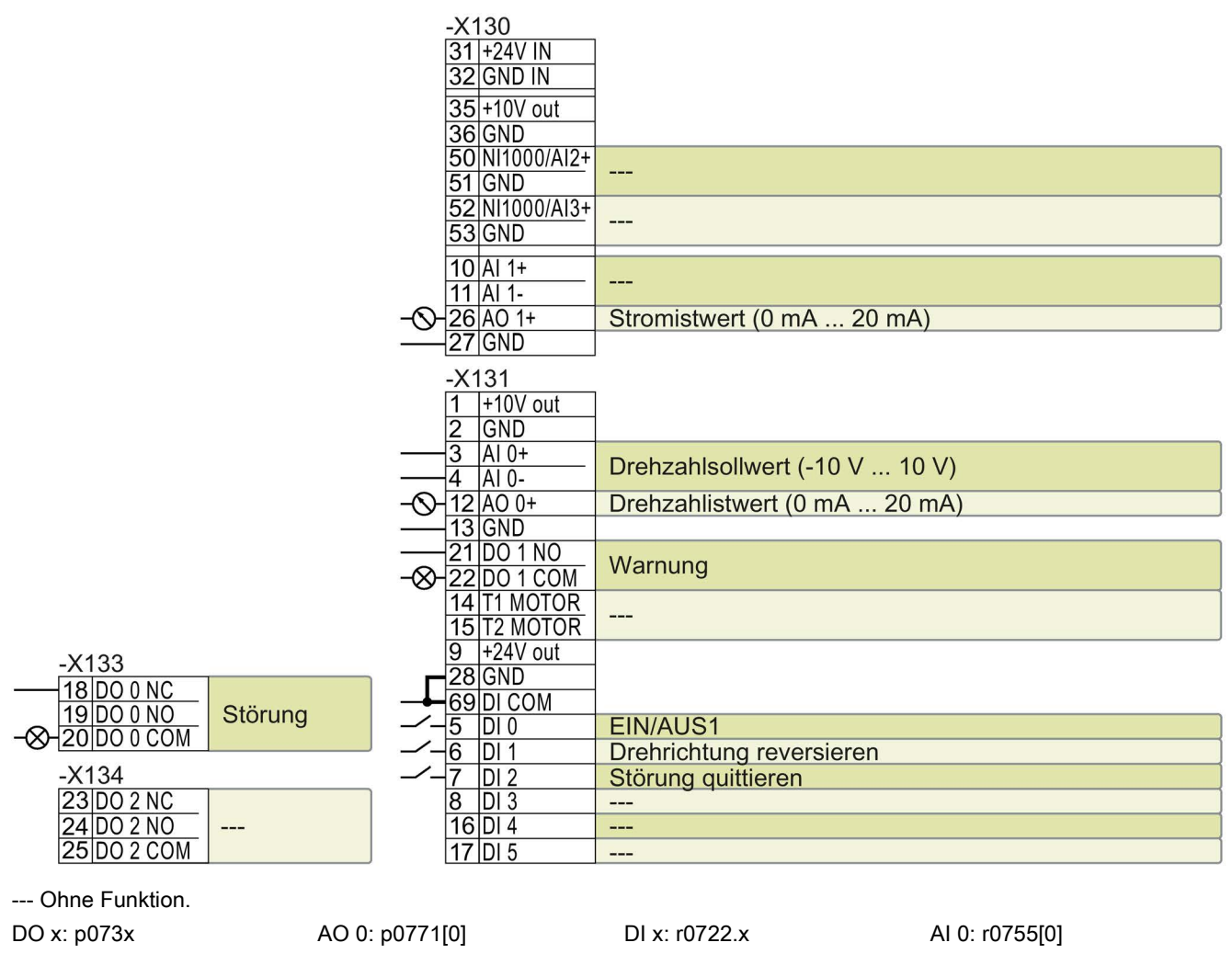

Drehzahlsollwert (Hauptsollwert): p1070[0] = 755[0]

Bild 3-3 Werkseinstellung der Control Units CU230P-2 HVAC

#### Funktion der Klemmen ändern

Die Funktion der Klemmen und Feldbusschnittstelle ist einstellbar.

Um nicht sukzessive Klemme für Klemme ändern zu müssen, lassen sich mehrere Klemmen über Voreinstellungen ("p0015 Makro Antriebsgerät") gemeinsam einstellen.

Die oben beschriebenen Werkseinstellungen der Klemmen entsprechen den folgenden Voreinstellungen:

- Voreinstellung 12 (p0015 = 12): "Standard I/O mit Analogsollwert"
- Voreinstellung 7 (p0015 = 7): "Feldbus mit Datensatzumschaltung"

## 3.5 Voreinstellungen der Schnittstellen

#### Voreinstellung 7: "Feldbus mit Datensatzumschaltung"

Werkseinstellung für Umrichter mit PROFIBUS- oder PROFINET-Schnittstelle

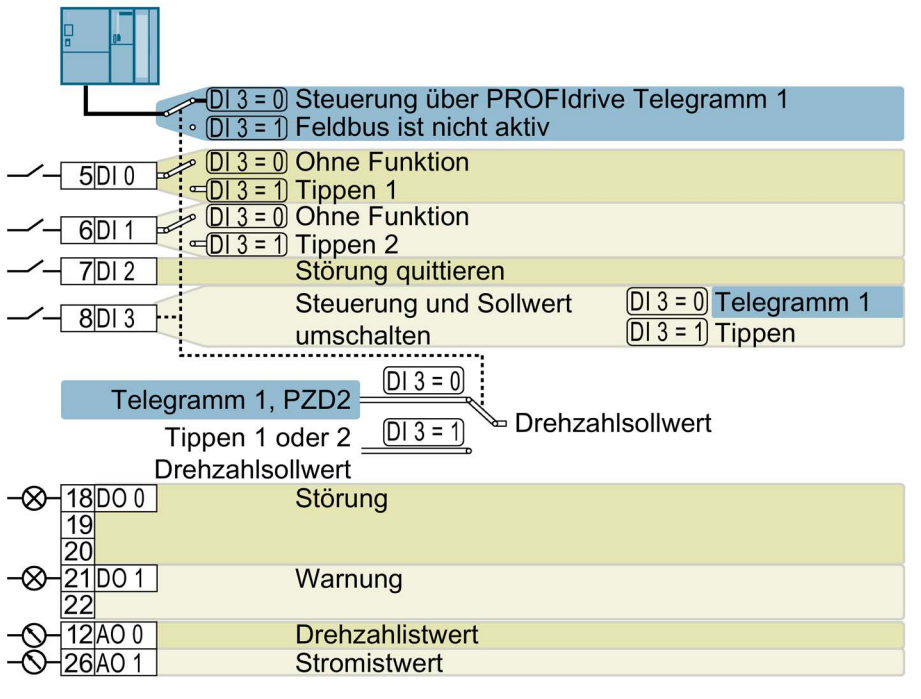

DO 0: p0730, DO 1: p0731 AO 0: p0771[0], AO 1: p0771[1] Drehzahlsollwert (Hauptsollwert): p1070[0] = 2050[1] Tippen 1 Drehzahlsollwert: p1058, Werkseinstellung: 150 1/min Tippen 2 Drehzahlsollwert: p1059, Werkseinstellung: -150 1/min

Bezeichnung im BOP-2: FB cdS

DI 0: r0722.0, ..., DI 3: r0722.3

#### Voreinstellung 9: "Standard I/O mit MOP"

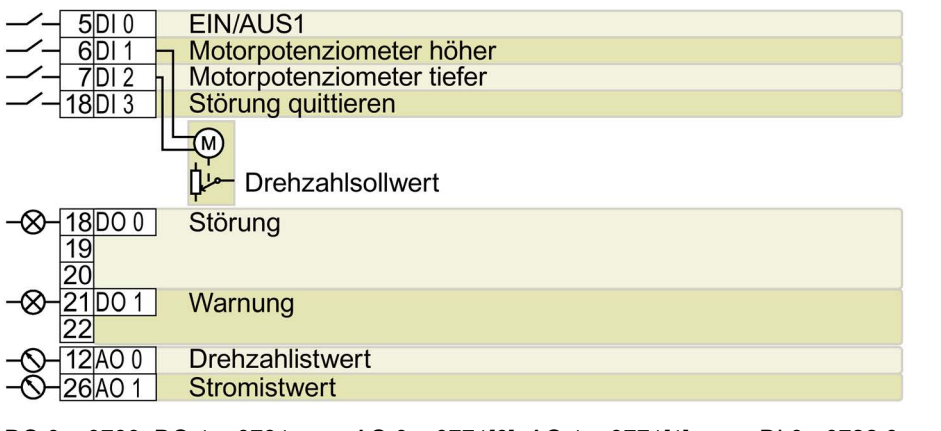

 DO 0: p0730, DO 1: p0731
 AO 0: p0771[0], AO 1: p0771[1]
 DI 0: r0722.0, ..., DI 3: r0722.3

 Motorpotenziometer Sollwert nach Hochlaufgeber: r1050
 Drehzahlsollwert (Hauptsollwert): p1070[0] = 1050

 Bezeichnung im BOP-2: Std MoP

#### Voreinstellung 12: "Standard I/O mit Analogsollwert"

Werkseinstellung für Umrichter mit USS-, Modbus-, BACnet-, MS/TP- oder P1-Schnittstelle

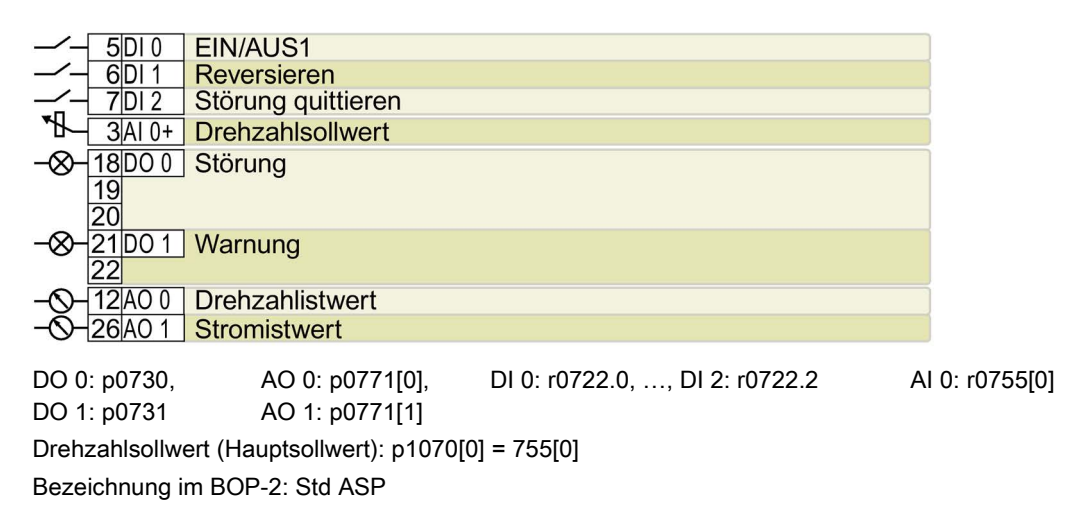

#### Voreinstellung 14: "Prozessindustrie mit Feldbus"

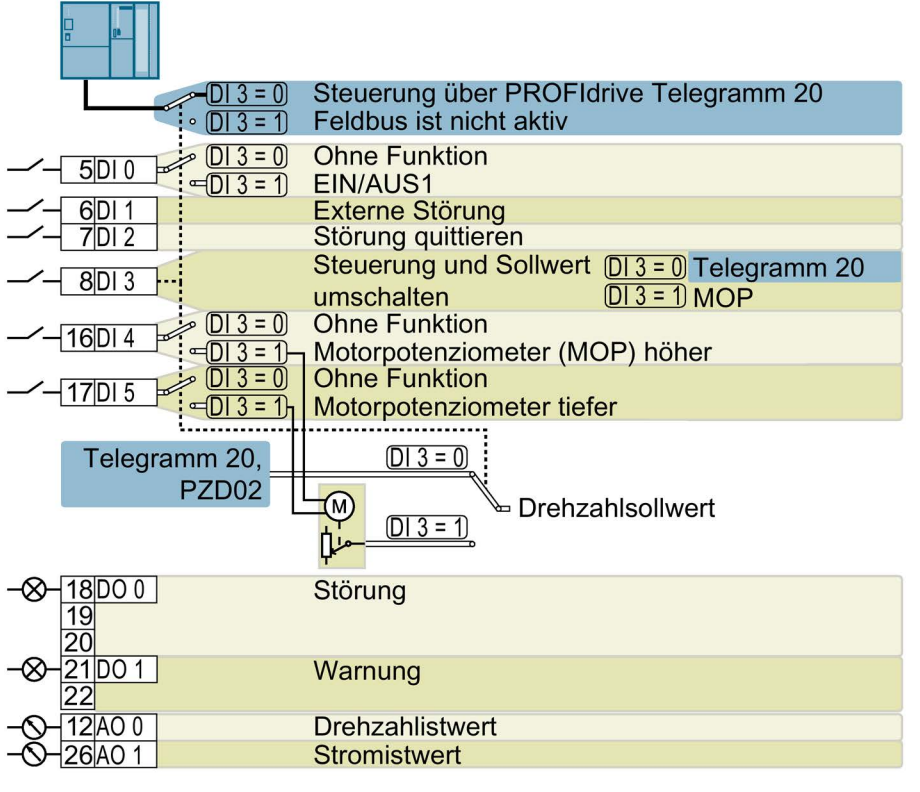

DO 0: p0730, DO 1: p0731 AO 0: p0771[0], AO 1: p0771[1] DI 0: r0722.0, ..., DI 5: r0722.5 Motorpotenziometer Sollwert nach Hochlaufgeber: r1050 Drehzahlsollwert (Hauptsollwert): p1070[0] = 2050[1], p1070[1] = 1050 Bezeichnung im BOP-2: Proc Fb

#### Voreinstellung 15: "Prozessindustrie"

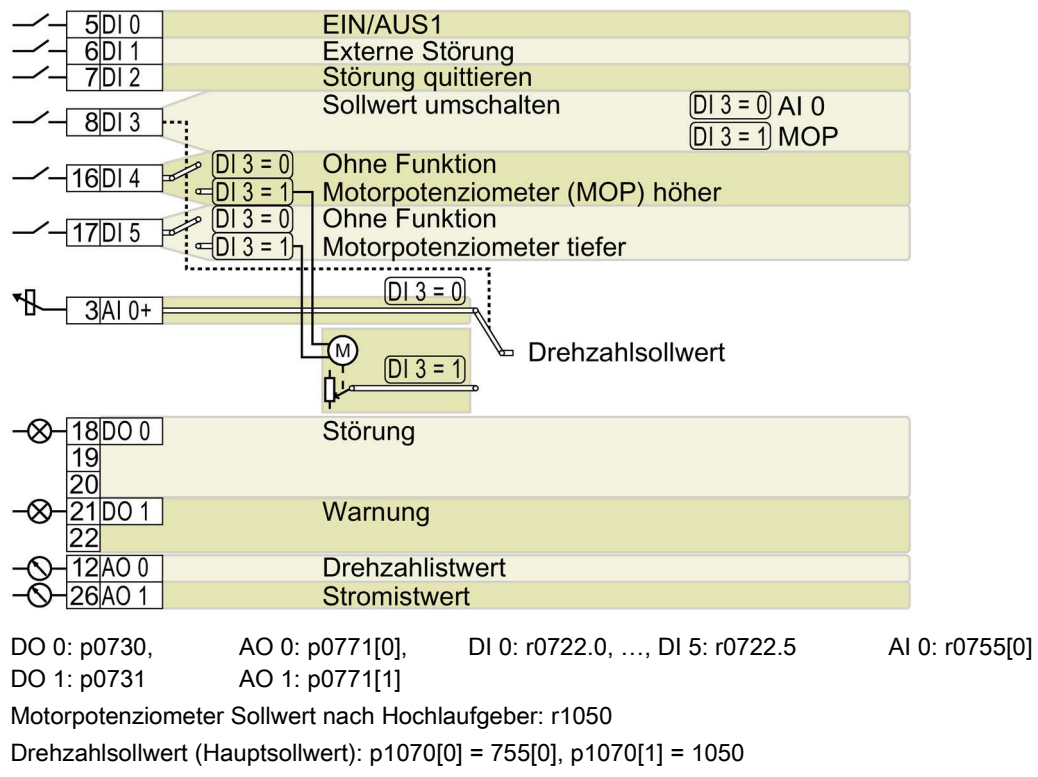

Bezeichnung im BOP-2: Proc

#### Voreinstellung 17: "2-Draht (vor/rück1)"

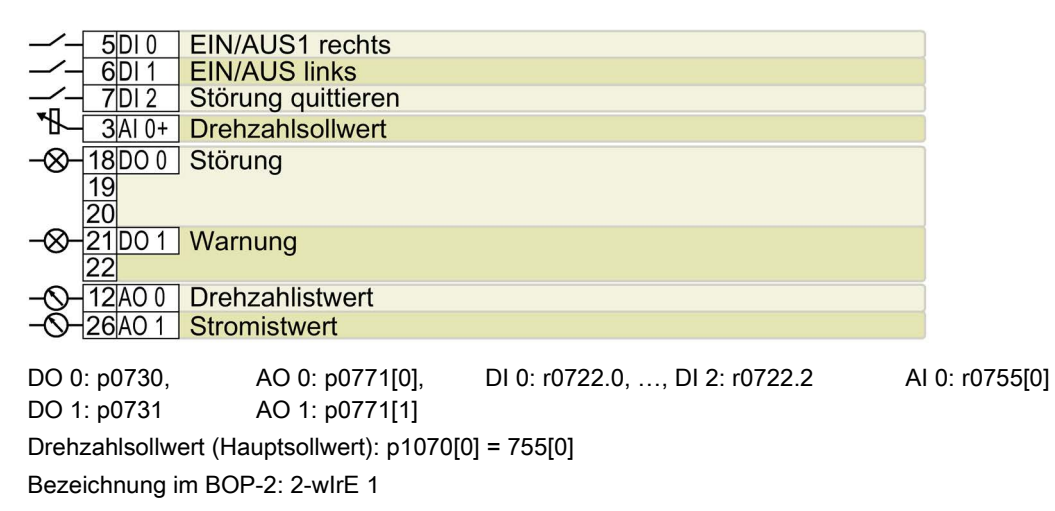

#### Voreinstellung 18: "2-Draht (vor/rück2)"

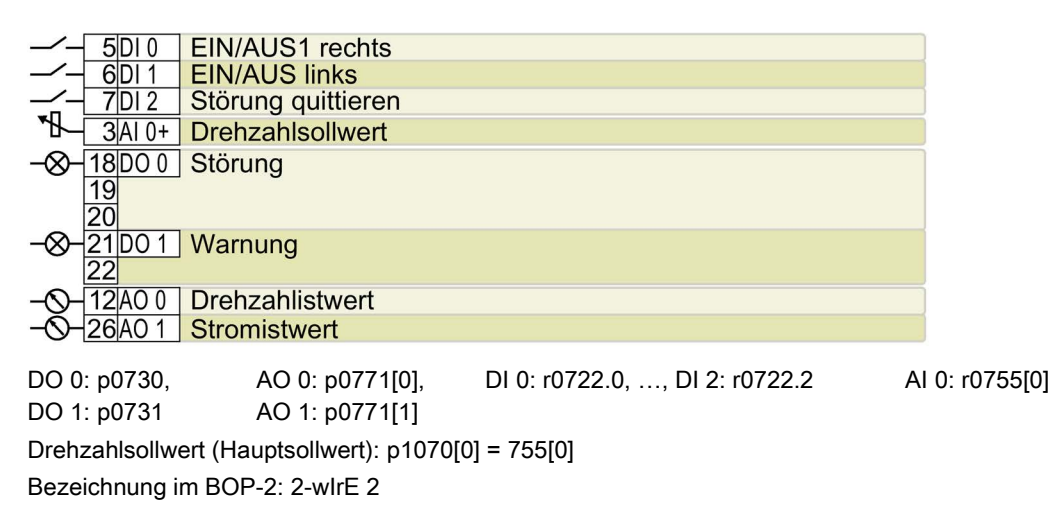

#### Voreinstellung 19: "3-Draht (Freig/vor/rück)"

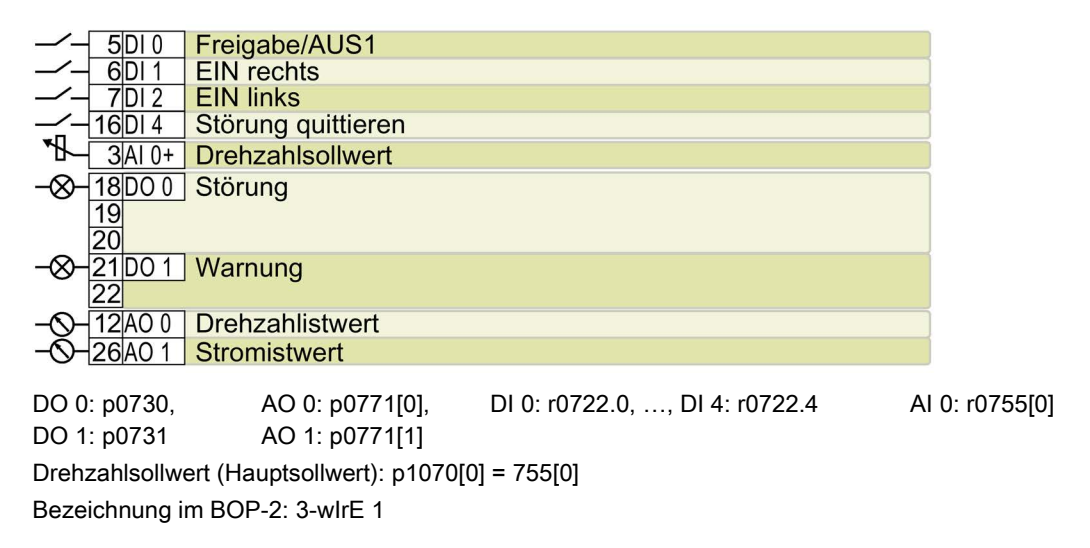

Voreinstellung 20: "3-Draht (Freig/ein/revers)"

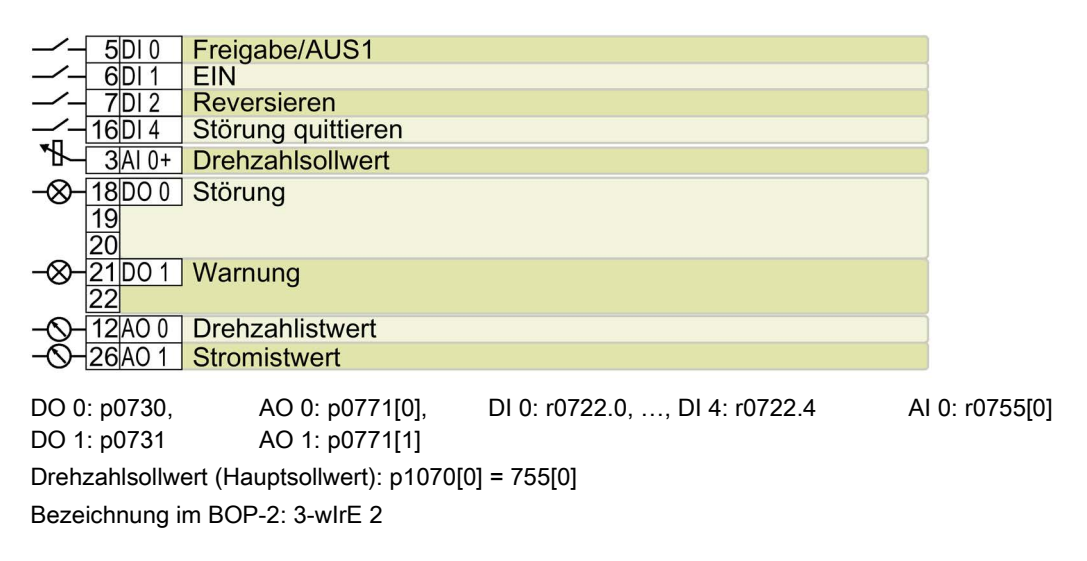

#### Voreinstellung 21: "USS Feldbus"

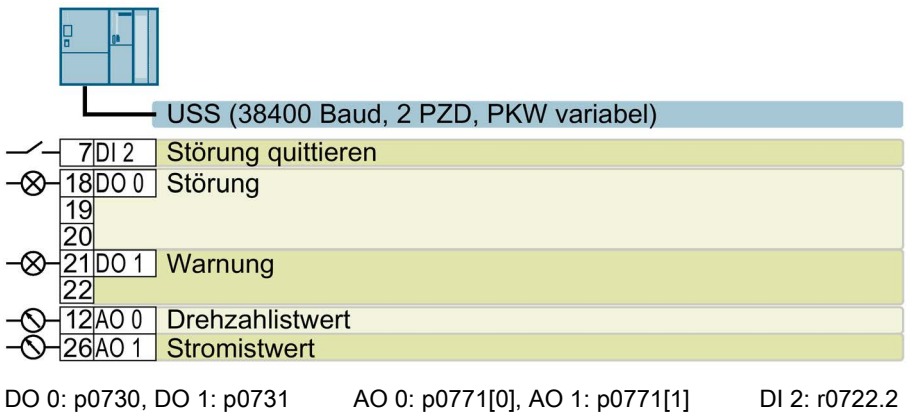

DO 0: p0730, DO 1: p0731 AO 0: p0771[0], AO 1: p0771[1] DI 2: r0722.2 Drehzahlsollwert (Hauptsollwert): p1070[0] = 2050[1] Bezeichnung im BOP-2: FB USS

#### Voreinstellung 101: "Universalanwendung"

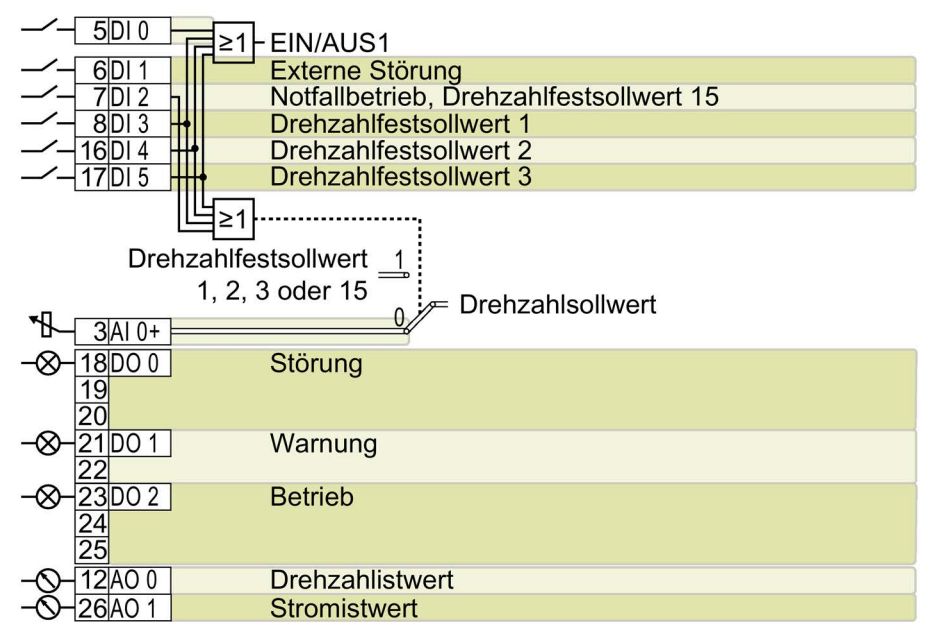

DO 0: p0730, ..., AO 0: p0771[0], AO 1: p0771[1] DI 0: r0722.0, ..., DI 5: r0722.5 AI 0: r0755[0] DO 2: p0732

Weitere Einstellungen:

- Drehzahlfestsollwert 1: p1001 = 800 1/min
- Drehzahlfestsollwert 2: p1002 = 1000 1/min
- Drehzahlfestsollwert 3: p1003 = 1200 1/min
- Wenn mehrere der DI 3 ... DI 5 = high, addiert der Umrichter die entsprechenden Festdrehzahlen.
- Drehzahlfestsollwert 15 bei Notfallbetrieb (ESM, Essential Service Mode): p1015 = 1500 1/min
- "Fangen" ist frei gegeben: p1200 = 1
- Wiedereinschaltautomatik ist aktiv. Nach Netzausfall quittiert der Umrichter selbstständig eventuelle Störungen und schaltet den Motor ein: p1210 = 26

Bezeichnung im BOP-2: P\_F 6PA

#### Voreinstellung 103: "Pumpen Druckregelung"

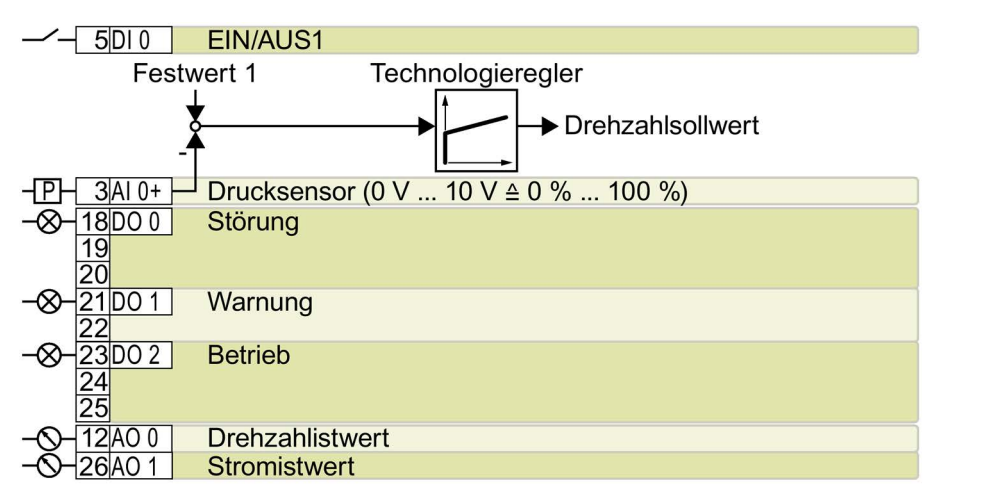

DO 0: p0730, ..., DO 2: p0732 AO 0: p0771[0], AO 1: p0771[1] DI 0: r0722.0 AI 0: r0755[0] Weitere Einstellungen:

- Differenzdruckregelung über den Technologieregler
- Technologische Einheit: p0595 = 1 (%), Bezugsgröße: p0596 = 1
- Voreinstellung des Technologiereglers:
  - Freigabe: p2200 = 1
  - Festwert 1: p2201 = 50 %
  - Hoch- und Rücklaufzeit f
    ür Sollwert: p2257 = p2258 = 30 s
  - Hoch- und Rücklaufzeit für Reglerausgang: p2293 = 30 s
  - Ober- und Untergrenze Istwert: p2267 = 120 %, p2268 = -10 %
  - Istwertfilter Zeitkonstante: p2265 = 10 s
  - Proportionalverstärkung K<sub>P</sub>, Nachstellzeit T<sub>I</sub>, Differentiation Zeitkonstante T<sub>D</sub>: p2280 (K<sub>P</sub>) = 1, p2285 (T<sub>I</sub>) = 30 s, p2274 (T<sub>D</sub>) = 0 s
- "Fangen" ist frei gegeben: p1200 = 1
- Wiedereinschaltautomatik ist aktiv. Nach Netzausfall quittiert der Umrichter selbstständig eventuelle Störungen und schaltet den Motor ein: p1210 = 26

Bezeichnung im BOP-2: P\_F dPc

#### Voreinstellung 104: "ESM Treppenhaus Druckregelung"

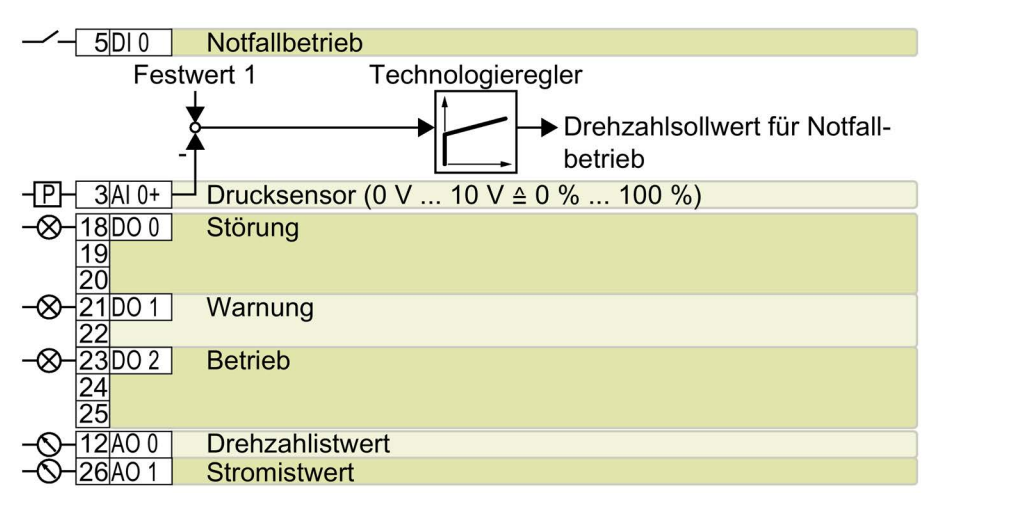

DO 0: p0730, ..., DO 2: p0732 AO 0: p0771[0], AO 1: p0771[1] DI 0: r0722.0 AI 0: r0755[0] Weitere Einstellungen:

- Druckregelung über den Technologieregler
- Analogeingänge Glättungszeitkonstante: p0753 = 500 ms
- Technologische Einheit: p0595 = 1 (%), Bezugsgröße: p0596 = 1
- Voreinstellung des Technologiereglers:
  - Freigabe: p2200 = 1
  - Festwert 1: p2201 = 40 %
  - Hoch- und Rücklaufzeit für Sollwert: p2257 = p2258 = 30 s
  - Hoch- und Rücklaufzeit für Reglerausgang: p2293 = 30 s
  - Ober- und Untergrenze Istwert: p2267 = 120 %, p2268 = -10 %
  - Istwertfilter Zeitkonstante: p2265 = 10 s
  - Proportionalverstärkung K<sub>P</sub>, Nachstellzeit T<sub>I</sub>, Differentiation Zeitkonstante T<sub>D</sub>: p2280 (K<sub>P</sub>) = 1,2
     , p2285 (T<sub>I</sub>) = 25 s, p2274 (T<sub>D</sub>) = 0 s
  - Technologieregler Minimalbegrenzung p2292 = 30 %
  - Technologieregler Ausgangssignal Startwert p2302 = 35 %
- "Fangen" ist frei gegeben: p1200 = 1
- Wiedereinschaltautomatik ist aktiv. Nach Netzausfall quittiert der Umrichter selbstständig eventuelle Störungen und schaltet den Motor ein: p1210 = 26

Bezeichnung im BOP-2: P\_F Stw

#### Voreinstellung 105: "Lüfter Druckregelung + ESM mit Festsollwert"

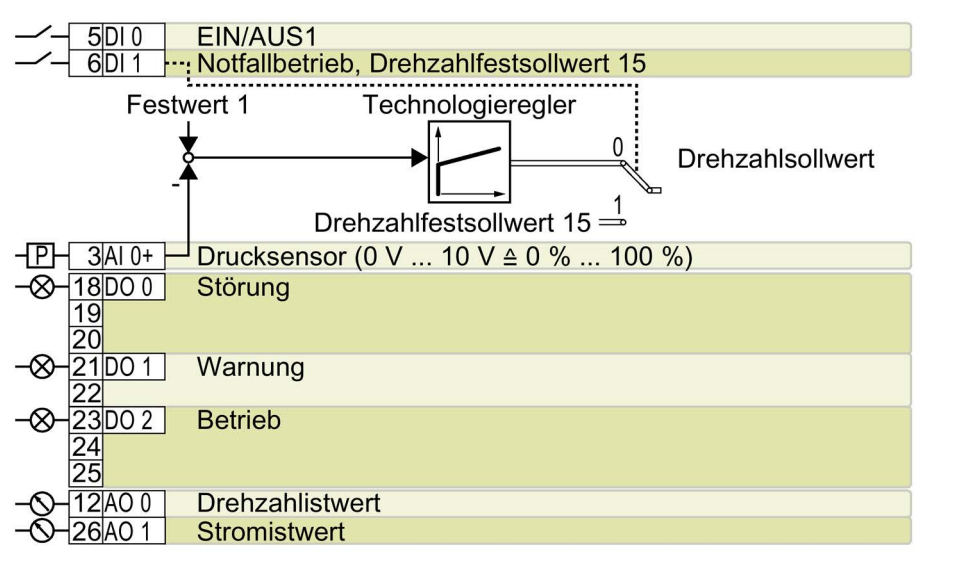

DO 0: p0730, ..., AO 0: p0771[0], AO 1: p0771[1] DI 0: r0722.0, DI 1: r0722.1 AI 0: r0755[0] DO 2: p0732

Weitere Einstellungen:

- Druckregelung über den Technologieregler
- Analogeingänge Glättungszeitkonstante: p0753 = 500 ms
- Technologische Einheit: p0595 = 1 (%), Bezugsgröße: p0596 = 1
- Drehzahlfestsollwert 15 bei Notfallbetrieb (ESM, Essential Service Mode): p1015 = 1350 1/min
- Voreinstellung des Technologiereglers:
  - Freigabe: p2200 = 1
  - Festwert 1: p2201 = 40 %
  - Hoch- und Rücklaufzeit für Sollwert: p2257 = p2258 = 30 s
  - Hoch- und Rücklaufzeit für Reglerausgang: p2293 = 30 s
  - Ober- und Untergrenze Istwert: p2267 = 120 %, p2268 = -10 %
  - Istwertfilter Zeitkonstante: p2265 = 10 s
  - Proportionalverstärkung K<sub>P</sub>, Nachstellzeit T<sub>I</sub>, Differentiation Zeitkonstante T<sub>D</sub>: p2280 (K<sub>P</sub>) = 1,1 , p2285 (T<sub>I</sub>) = 35 s, p2274 (T<sub>D</sub>) = 0 s
  - Technologieregler Minimalbegrenzung p2292 = 20 %
  - Technologieregler Ausgangssignal Startwert p2302 = 50 %
- "Fangen" ist frei gegeben: p1200 = 1
- Wiedereinschaltautomatik ist aktiv. Nach Netzausfall quittiert der Umrichter selbstständig eventuelle Störungen und schaltet den Motor ein: p1210 = 26

Bezeichnung im BOP-2: P\_F Pc5

#### Voreinstellung 106: "Kühlturm aktiver Fühler + Energiesparmodus"

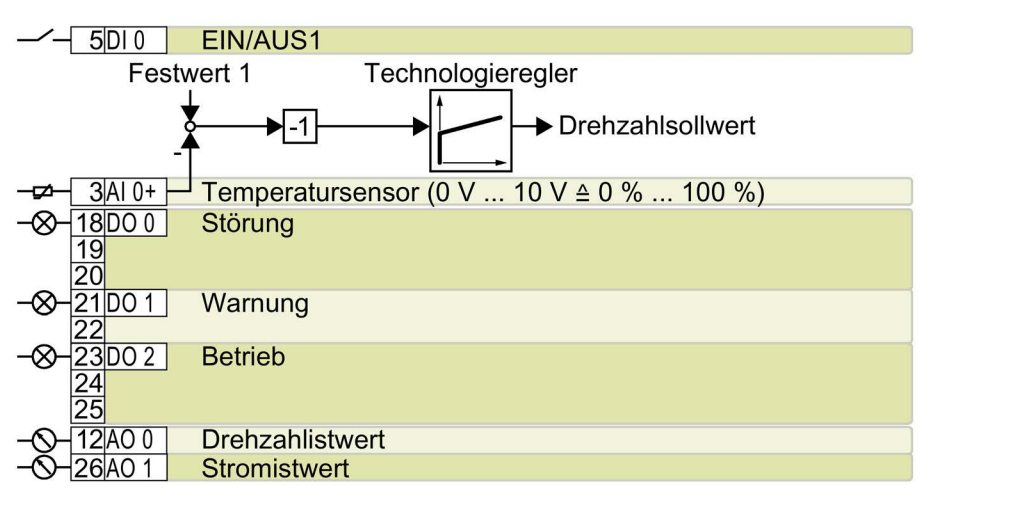

DO 0: p0730, ..., DO 2: p0732 AO 0: p0771[0], AO 1: p0771[1] DI 0: r0722.0 AI 0: r0755[0] Weitere Einstellungen:

- Temperaturregelung über den Technologieregler
- Analogeingänge Glättungszeitkonstante: p0753 = 100 ms
- Technologische Einheit: p0595 = 1 (%), Bezugsgröße: p0596 = 1
- Voreinstellung des Technologiereglers:
  - Freigabe: p2200 = 1
  - Festwert 1: p2201 = 26 %
  - Hoch- und Rücklaufzeit für Sollwert: p2257 = p2258 = 30 s
  - Hoch- und Rücklaufzeit für Reglerausgang: p2293 = 30 s
  - Ober- und Untergrenze Istwert: p2267 = 120 %, p2268 = -10 %
  - Istwertfilter Zeitkonstante: p2265 = 10 s
  - Proportionalverstärkung K<sub>P</sub>, Nachstellzeit T<sub>I</sub>, Differentiation Zeitkonstante T<sub>D</sub>: p2280 (K<sub>P</sub>) = 1,2 , p2285 (T<sub>I</sub>) = 25 s, p2274 (T<sub>D</sub>) = 0 s
  - Technologieregler Regeldifferenz Invertierung: p2306 = 1
  - Voreinstellung Schlafmodus:
  - Aktiviert: p2398 = 1
  - Startdrehzahl: p2390 = 50 1/min
  - Verzögerungszeit: p2391 = 60 s
  - Wiederanlaufwert mit Technologieregler: p2392 = 1 %
  - Wiederanlaufdrehzahl relativ ohne Technologieregler: p2393 = 100 1/min
- "Fangen" ist frei gegeben: p1200 = 1
- Wiedereinschaltautomatik ist aktiv. Nach Netzausfall quittiert der Umrichter selbstständig eventuelle Störungen und schaltet den Motor ein: p1210 = 26

Bezeichnung im BOP-2: P\_F ctF1

#### Voreinstellung 107: "Kühlturm LG-Ni1000 Fühler + Energiesparmodus"

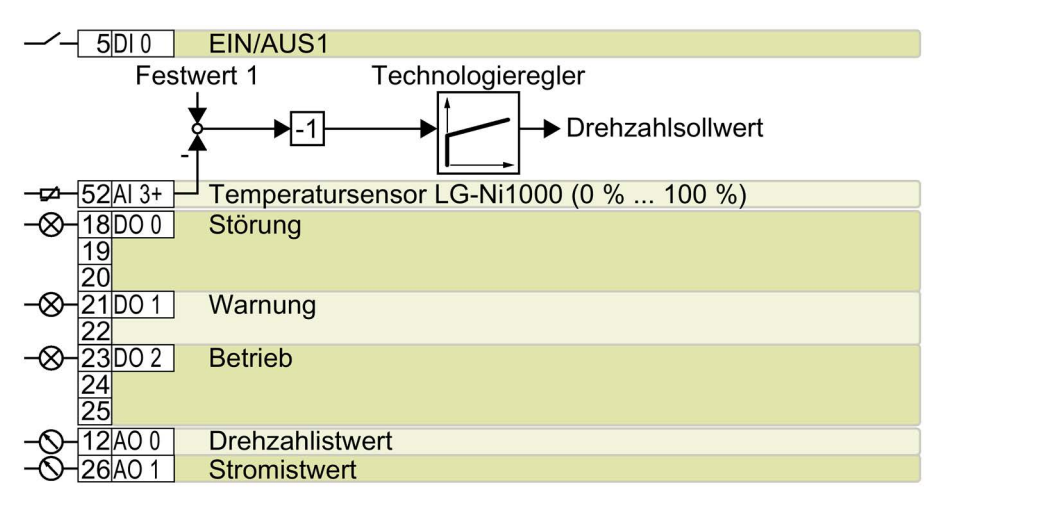

DO 0: p0730, ..., DO 2: p0732 AO 0: p0771[0], AO 1: p0771[1] DI 0: r0722.0 AI 3: r0755[3] Weitere Einstellungen:

- Temperaturregelung über den Technologieregler
- Analogeingänge Glättungszeitkonstante: p0753 = 100 ms
- Technologische Einheit: p0595 = 1 (%), Bezugsgröße: p0596 = 1
- Voreinstellung des Technologiereglers:
  - Freigabe: p2200 = 1
  - Festwert 1: p2201 = 26 %
  - Hoch- und Rücklaufzeit f
    ür Sollwert: p2257 = p2258 = 30 s
  - Hoch- und Rücklaufzeit f
    ür Reglerausgang: p2293 = 30 s
  - Ober- und Untergrenze Istwert: p2267 = 120 %, p2268 = -100 %
  - Istwertfilter Zeitkonstante: p2265 = 10 s
  - Proportionalverstärkung K<sub>P</sub>, Nachstellzeit T<sub>I</sub>, Differentiation Zeitkonstante T<sub>D</sub>: p2280 (K<sub>P</sub>) = 1,2 , p2285 (T<sub>I</sub>) = 25 s, p2274 (T<sub>D</sub>) = 0 s
  - Technologieregler Minimalbegrenzung p2292 = 20 %
  - Technologieregler Regeldifferenz Invertierung: p2306 = 1
- Voreinstellung Schlafmodus:
  - Aktiviert: p2398 = 1
  - Startdrehzahl: p2390 = 50 1/min
  - Verzögerungszeit: p2391 = 60 s
  - Wiederanlaufwert mit Technologieregler: p2392 = 1 %
  - Wiederanlaufdrehzahl relativ ohne Technologieregler: p2393 = 100 1/min
- "Fangen" ist frei gegeben: p1200 = 1
- Wiedereinschaltautomatik ist aktiv. Nach Netzausfall quittiert der Umrichter selbstständig eventuelle Störungen und schaltet den Motor ein: p1210 = 26

Bezeichnung im BOP-2: P\_F ctF2

#### Voreinstellung 108: "USS Feldbus"

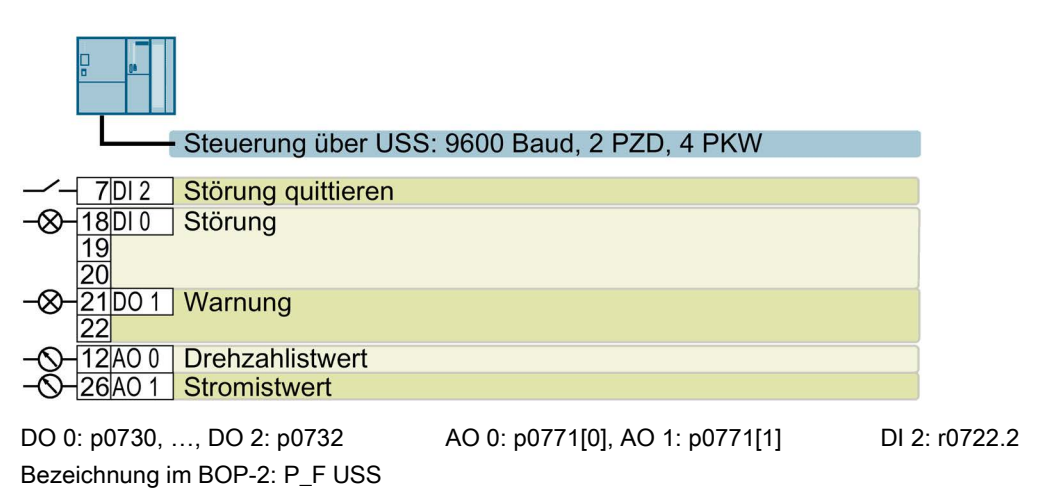

#### Voreinstellung 109: "Modbus RTU Feldbus"

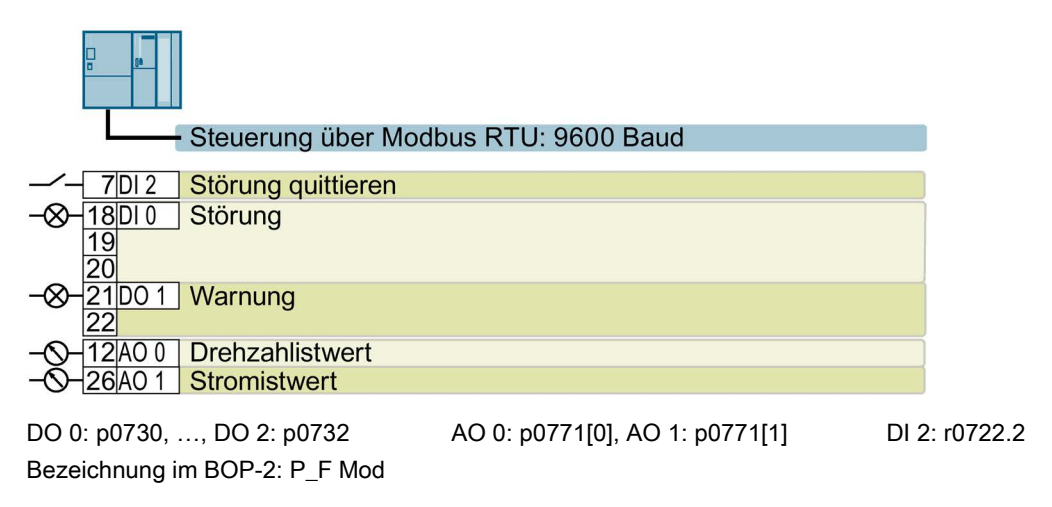

Voreinstellung 110: "BACnet MS/TP Feldbus"

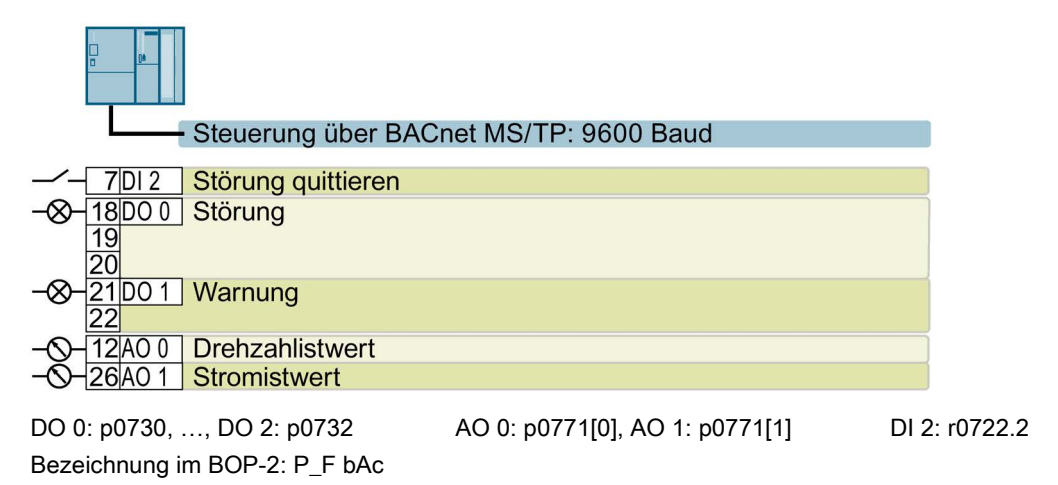

#### Voreinstellung 111: "Festsollwerte"

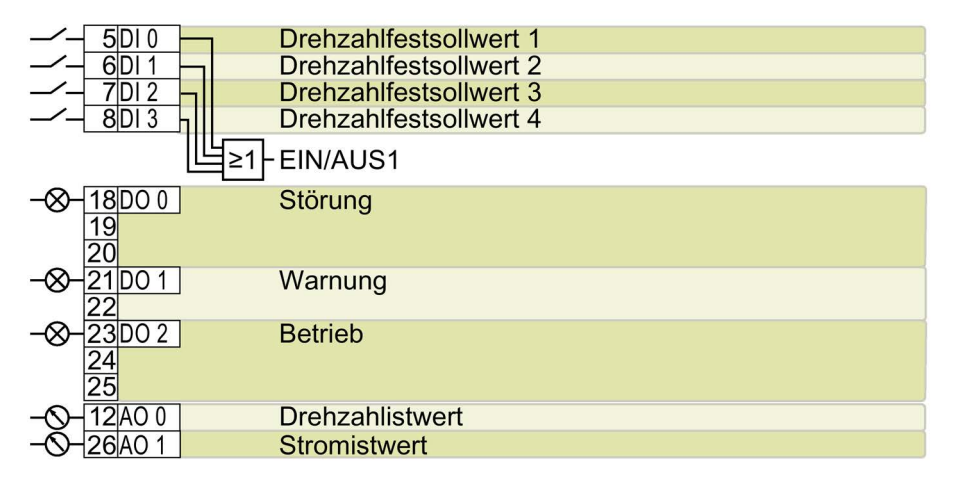

DO 0: p0730, ..., DO 2: p0732 AO 0: p0771[0], AO 1: p0771[1] DI 0: r0722.0, ..., DI 3: r0722.3 Weitere Einstellungen:

- Drehzahlfestsollwert 1: p1001 = 300 1/min
- Drehzahlfestsollwert 2: p1002 = 600 1/min
- Drehzahlfestsollwert 3: p1003 = 900 1/min
- Drehzahlfestsollwert 4: p1004 = 1200 1/min
- Wenn mehrere der DI 0 ... DI 3 = high, addiert der Umrichter die entsprechenden Festdrehzahlen.
- "Fangen" ist frei gegeben: p1200 = 1
- Wiedereinschaltautomatik ist aktiv. Nach Netzausfall quittiert der Umrichter selbstständig eventuelle Störungen und schaltet den Motor ein: p1210 = 26

Bezeichnung im BOP-2: P\_F \_F55

#### Voreinstellung 112: "CO2-Sensor, 2 PID-Sollwerte"

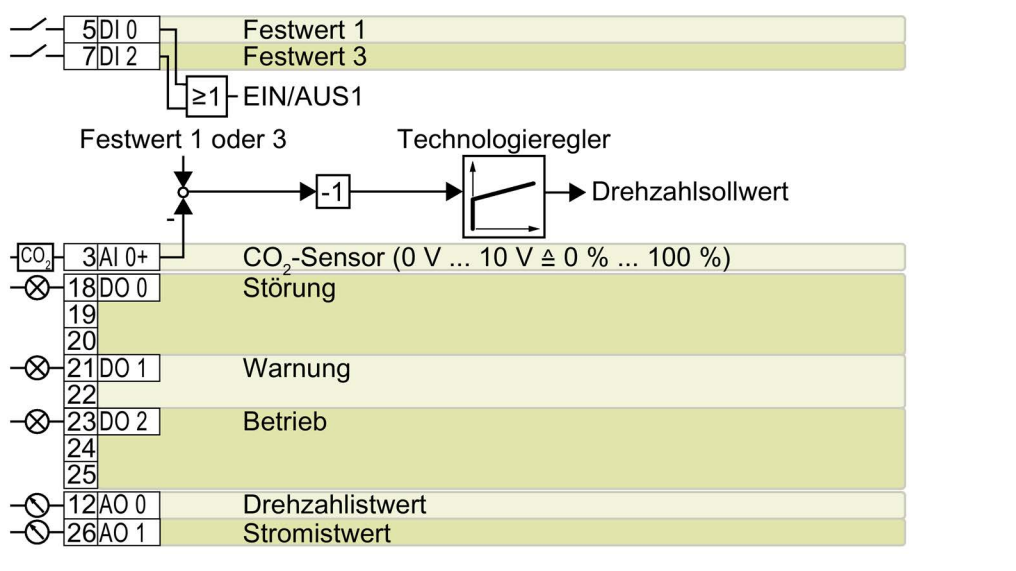

DO 0: p0730, ..., AO 0: p0771[0], AO 1: p0771[1] DI 0: r0722.0, DI 2: r0722.2 AI 0: r0755[0] DO 2: p0732

Weitere Einstellungen:

- CO<sub>2</sub>-Regelung über den Technologieregler
- Analogeingänge Glättungszeitkonstante: p0753 = 500 ms
- Technologische Einheit: p0595 = 1 (%), Bezugsgröße: p0596 = 1
- Voreinstellung des Technologiereglers:
  - Freigabe: p2200 = 1
  - Festwert 1: p2201 = 50 %
  - Festwert 3: p2203 = 10 %
  - Technologieregler Sollwert 1: p2253 = r2224 (wirksamer Festwert)
  - Hoch- und Rücklaufzeit für Sollwert: p2257 = p2258 = 30 s
  - Ober- und Untergrenze Istwert: p2267 = 120 %, p2268 = -10 %
  - Istwertfilter Zeitkonstante: p2265 = 10 s
  - Technologieregler Regeldifferenz Invertierung: p2306 = 1
- "Fangen" ist frei gegeben: p1200 = 1
- Wiedereinschaltautomatik ist aktiv. Nach Netzausfall quittiert der Umrichter selbstständig eventuelle Störungen und schaltet den Motor ein: p1210 = 26

Bezeichnung im BOP-2: P\_F\_CO2

#### Voreinstellung 113: "Temperaturabhängiger Drucksollwert"

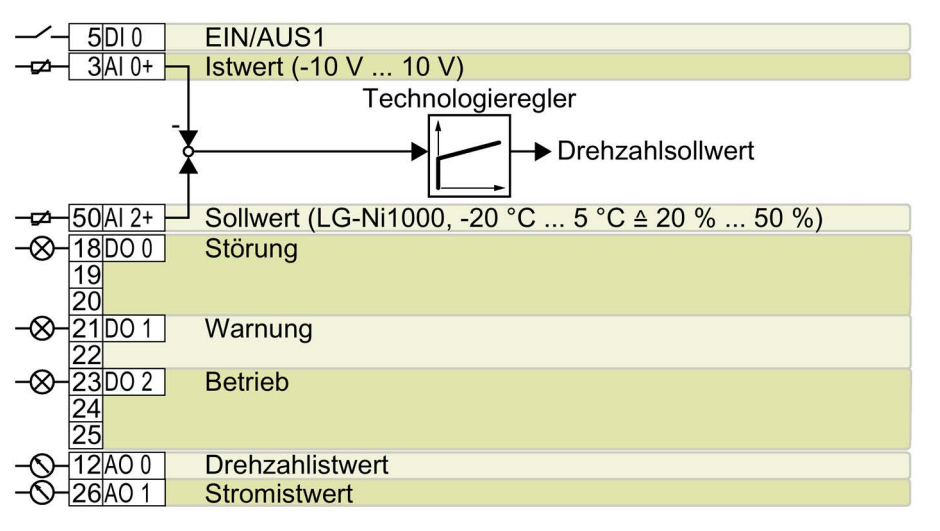

DO 0: p0730, ..., AO 0: p0771[0], AO 1: p0771[1] DI 0: r0722.0 AI 0: r0755[0], AI 2: r0755[2] DO 2: p0732

Weitere Einstellungen:

- Temperaturregelung über den Technologieregler
- Technologische Einheit: p0595 = 1 (%), Bezugsgröße: p0596 = 1
- Voreinstellung des Technologiereglers:
  - Freigabe: p2200 = 1
  - Ober- und Untergrenze Sollwert: p20229 = 0,5 , p20230 = 0,2
  - Hoch- und Rücklaufzeit f
    ür Sollwert: p2257 = p2258 = 30 s
  - Hoch- und Rücklaufzeit für Reglerausgang: p2293 = 30 s
  - Ober- und Untergrenze Istwert: p2267 = 120 %, p2268 = -10 %
  - Istwertfilter Zeitkonstante: p2265 = 10 s
  - Technologieregler Minimalbegrenzung p2292 = 20 %
- "Fangen" ist frei gegeben: p1200 = 1
- Wiedereinschaltautomatik ist aktiv. Nach Netzausfall quittiert der Umrichter selbstständig eventuelle Störungen und schaltet den Motor ein: p1210 = 26

Bezeichnung im BOP-2: P\_F\_tP5

#### Voreinstellung 114: "P1 Feldbus"

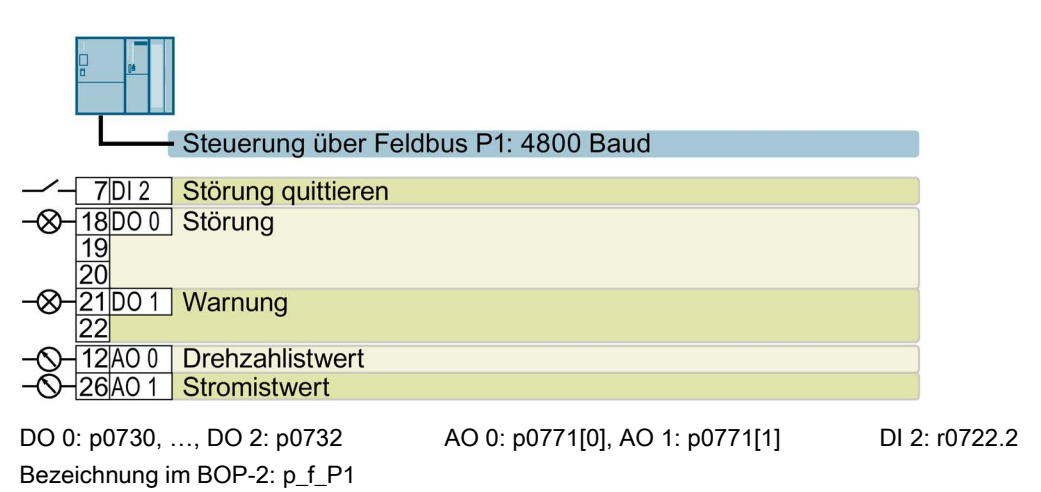

#### Voreinstellung 120: "PID-Einstellungen für Pumpen oder Lüfter"

Die Voreinstellung setzt die Funktion der Klemmenleiste auf Werkseinstellung.

Einstellung des Technologiereglers:

- Hoch- und Rücklaufzeit für Sollwert: p2257 = p2258 = 30 s
- Hoch- und Rücklaufzeit für Reglerausgang: p2293 = 30 s
- Obergrenze Istwert: p2267 = 120 %
- Istwertfilter Zeitkonstante: p2265 = 10 s

Bezeichnung im BOP-2: P\_F\_PID

## Inbetriebnehmen

## 4.1 Werkzeuge zur Inbetriebnahme des Umrichters

#### **Operator Panel**

Ein Operator Panel dient zur Inbetriebnahme, Diagnose und Steuerung des Umrichters sowie zum Sichern und Übertragen der Umrichter-Einstellungen.

Das Intelligent Operator Panel (IOP) gibt es zum Aufschnappen auf den Umrichter oder als Handheld mit einer Anschlussleitung zum Umrichter. Das grafikfähige Klartext-Display des IOP ermöglicht eine intuitive Bedienung und Diagnose des Umrichters.

Das IOP ist in zwei Varianten verfügbar:

- Mit europäischen Oberflächensprachen
- Mit den Oberflächensprachen Chinesisch, Englisch und Deutsch

Weitere Informationen zur Kompatibilität von IOP und Umrichtern finden Sie im Internet:

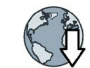

Kompatibilität von IOP und Control Units (http://support.automation.siemens.com/WW/view/de/67273266)

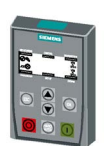

Das **Operator Panel BOP-2** zum Aufschnappen auf den Umrichter hat eine zweizeilige Anzeige zur Diagnose und Bedienung des Umrichters.

Betriebsanleitungen der Operator Panel BOP-2 und des IOP:

Übersicht der Handbücher (Seite 49)

#### PC-Tools

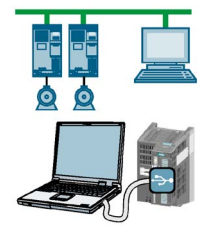

**STARTER** oder **Startdrive** sind PC-Tools zur Inbetriebnahme, Diagnose und Steuerung des Umrichters sowie zum Sichern und Übertragen der Umrichter-Einstellungen. Sie können den PC entweder über USB oder über den Feldbus PROFIBUS / PROFINET mit dem Umrichter verbinden.

Verbindungsleitung (3 m) zischen PC und Umrichter: Artikelnummer 6SL3255-0AA00-2CA0

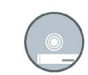

STARTER-DVD: Artikelnummer 6SL3072-0AA00-0AG0

Startdrive-DVD: Artikelnummer 6SL3072-4CA02-1XG0

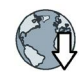

STARTER (http://support.automation.siemens.com/WW/view/de/26233208)

Startdrive (http://support.automation.siemens.com/WW/view/de/68034568)

STARTER-Videos (<u>https://www.automation.siemens.com/mcms/mc-</u> drives/de/niederspannungsumrichter/sinamics-g120/videos/Seiten/videos.aspx)

Startdrive-Tutorial (http://support.automation.siemens.com/WW/view/de/73598459)

#### 4.2 Inbetriebnehmen mit dem Basic Operator Panel BOP-2

#### 4.2.1 Schnellinbetriebnahme starten und Applikationsklasse wählen

#### Schnellinbetriebnahme starten

#### Voraussetzungen

- Die Versorgungsspannung ist eingeschaltet.
  - Das Operator Panel zeigt Soll- und Istwerte an.

#### Vorgehen

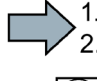

SP 000.0

0.0

Um die die Schnellinbetriebnahme durchzuführen, gehen Sie folgendermaßen vor:

Drücken Sie die ESC-Taste. ésc

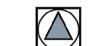

Drücken Sie eine der Pfeiltasten, bis das BOP-2 das Menü "SETUP" anzeigt.

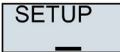

Um die Schnellinbetriebnahme zu starten, drücken Sie im Menü "SETUP" die OK-Taste.

RESET

Wenn Sie vor der Schnellinbetriebnahme alle Parameter auf Werkseinstellung zurücksetzen wollen, gehen Sie folgendermaßen vor:

- 1. Drücken Sie die OK-Taste.
- 2. Stellen Sie die Anzeige mit einer Pfeil-Taste um: nO → YES
- 3. Drücken Sie die OK-Taste.

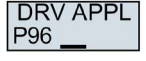

Wenn Sie kein Power Module PM230, sondern ein Power Module PM240-2, PM240P-2 oder PM330 nutzen, müssen Sie die Applikationsklasse wählen. Das weitere Vorgehen nach Wahl einer Applikationsklasse ist in der Betriebsanleitung beschrieben.

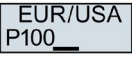

Übersicht der Handbücher (Seite 49)

Stellen Sie die Motornorm ein:

- KW 50HZ: IEC
- HP 60HZ: NEMA
- KW 60HZ: IEC 60 Hz

| INV VOLT<br>P210 |  |
|------------------|--|
| MOT TYPE<br>P300 |  |

Stellen Sie die Anschlussspannung des Umrichters ein.

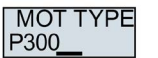

Stellen Sie den Motortyp ein. Wenn auf dem Typenschild des Motors ein 5-stelliger Motorcode aufgedruckt ist, wählen Sie den entsprechenden Motortyp mit Motorcode.

Motoren ohne Motorcode auf dem Typenschild:

- INDUCT: Fremd-Asynchronmotor
- 1L... IND: Asynchronmotoren 1LE1, 1LG6, 1LA7, 1LA9

Motoren mit Motorcode auf dem Typenschild:

- 1LE1 IND 100: 1LE1 . 9
- 1PC1 IND: 1PC1
- 1PH8 IND: Asynchronmotor
- 1FP1: Reluktanzmotor

Je nach Umrichter kann die Motorenliste im BOP-2 von der oben dargestellten Liste

|                  | abweichen.                                                                                                    |
|------------------|----------------------------------------------------------------------------------------------------|
| MOT CODE<br>P301 | Wenn Sie einen Motortyp mit Motorcode gewählt haben, müssen Sie jetzt den Motorcode eingeben. Der Umrichter belegt die folgenden Motordaten entsprechend dem Motorcode vor. |
|                  | Wenn Sie den Motorcode nicht kennen, müssen Sie Motorcode = 0 einstellen und die<br>Motordaten ab p0304 vom Typenschild eingeben.                                           |
| 87 HZ            | 87-Hz-Betrieb des Motors. Das BOP-2 zeigt diesen Schritt nur an, wenn Sie IEC als<br>Motornorm gewählt haben (EUR/USA, P100 = KW 50HZ).                                     |
| MOT VOLT<br>P304 | Bemessungsspannung des Motors                                                                                                    |
| MOT CURR<br>P305 | Bemessungsstrom des Motors                                                                                                    |
| MOT POW<br>P307  | Bemessungsleistung des Motors                                                                                                    |
| MOT FREQ<br>P310 | Bemessungsfrequenz des Motors                                                                                                    |
| MOT RPM<br>P311  | Bemessungsdrehzahl des Motors                                                                                                    |
| MOT COOL         | Motorkühlung des Motors:                                                                                                    |
| P335             | SELF: Selbstkühlung                                                                                                    |
|                  | FORCED: Fremdkühlung                                                                                                    |
|                  | LIQUID: Flüssigkeitskühlung                                                                                                    |
|                  | NO FAN: Ohne Lüfter                                                                                                    |
| TEC APPL         | Wählen Sie die passende Applikation:                                                                                                    |
| F300             | • VEC STD: In allen Anwendungen, die nicht zu den anderen Einstellmöglichkeiten passen.                                                                                     |

- PUMP FAN: Anwendungen mit Pumpen und Lüftern
- SLVC 0HZ: Anwendungen mit kurzen Hoch- und Rücklaufzeiten. Die Einstellung ist aber nicht geeignet für Hubwerke und Hebezeuge.
- PUMP 0HZ: Einstellung nur bei stationärem Betrieb mit langsamen Drehzahländerungen. Wenn Laststöße im Betrieb nicht auszuschließen sind, empfehlen wir die Einstellung VEC STD.

Die Wahlmöglichkeit hängt vom verwendeten Power Module ab. Beim Power Module PM230 gibt es keine Wahlmöglichkeit.

#### CTRL MOD P130<u>0</u>

Wählen Sie die Regelungsart:

- VF LIN: U/f-Steuerung mit linearer Kennlinie
- VF LIN F: Fluss-Stromregelung (FCC)
- VF QUAD: U/f-Steuerung mit quadratischer Kennlinie
- SPD N EN: Geberlose Vektorregelung

#### Die geeignete Regelungsart wählen

| Regelungsart U/f-Steuerung mit linearer oder quadratischer Kennlinie |                                                                                                    | Geberlose Vektorregelung                                                                                                    |  |
|----------------------------------------------------------------------|----------------------------------------------------------------------------------------------------|----------------------------------------------------------------------------------------------------|--|
|                                                                      | Fluss-Stromregelung (FCC)                                                                                                    |                                                                                                    |  |
| Regelungseigen-<br>schaften                                          | <ul> <li>Typische Ausregelzeit nach einer Drehzahl-<br/>änderung: 100 ms 200 ms</li> <li>Typische Ausre-<br/>gelzeit nach ei-<br/>nem Laststoß:<br/>500 ms</li> <li>Die Regelungsart<br/>ist für folgende<br/>Anforderungen<br/>geeignet: <ul> <li>Motorleistun-<br/>gen &lt; 45 kW</li> <li>Hochlaufzeit 0 → Bemessungsdrehzahl<br/>(abhängig von der Motor-<br/>Bemessungsleistung):<br/>1 s (0,1 kW) 10 s (45 kW)</li> <li>Anwendungen mit stetigem Lastmoment<br/>ohne Laststöße</li> </ul> </li> <li>Die Regelungsart ist unempfindlich gegen-<br/>über ungenauer Einstellung der Motordaten</li> </ul> | <ul> <li>Typische Ausregelzeit nach einer Drehzahl-<br/>änderung: &lt; 100 ms</li> <li>Typische Ausregel-<br/>zeit nach einem<br/>Laststoß: 200 ms</li> <li>Die Vektorregelung<br/>regelt und begrenzt<br/>das Motormoment</li> <li>Erreichbare Mo-<br/>mentgenauigkeit:<br/>± 5 % für 15 %<br/>100 % der Bemes-<br/>sungsdrehzahl</li> <li>Wir empfehlen die Vektorregelung für folgende<br/>Anwendungen: <ul> <li>Motorleistungen &gt; 11 kW</li> <li>Bei Laststößen 10 % &gt;100 % des Motor-<br/>Bemessungsmoments</li> </ul> </li> <li>Die Vektorregelung ist notwendig für eine<br/>Hochlaufzeit 0 → Bemessungsdrehzahl (ab-<br/>hängig von der Motor-Bemessungsleistung):<br/>&lt; 1 s (0 1 kW) <ul> <li>\$ 10 s (250 kW)</li> </ul> </li> </ul> |  |
| Anwendungs-<br>beispiele                                             | <ul> <li>Pumpen, Lüfter und Kompressoren mit<br/>Strömungskennlinie</li> </ul>                                                                                                    | <ul> <li>Pumpen und Kompressoren mit Verdränger-<br/>maschinen</li> </ul>                                                                                                    |  |
| Betreibbare Moto-<br>ren                                             | Asynchronmotoren                                                                                                    | Asynchron-, Synchron- und Reluktanzmotoren                                                                                                    |  |
| Betreibbare Power<br>Module                                          | Keine Eir                                                                                                    | ischränkung                                                                                                    |  |
| Max. Ausgangs-<br>frequenz                                           | 550 Hz                                                                                                    | 240 Hz<br>150 Hz mit Power Module PM330                                                                                                    |  |
| Inbetriebnahme                                                       | Im Gegensatz zur Vektorregelung ist kein<br>Drehzahlregler einzustellen                                                                                                    |                                                                                                    |  |

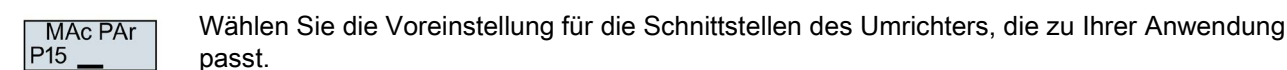

Voreinstellungen der Schnittstellen (Seite 16)

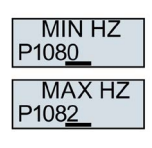

p1082 f

Bild 4-1 Minimalfrequenz und Maximalfrequenz des Motors

### **NORSICHT**

#### Sachschaden durch unerwartete Beschleunigung des Motors

Je nach Power Module setzt der Umrichter die Minimalfrequenz p1080 auf 20 % der Maximalfrequenz. Auch bei einem Sollwert = 0 beschleunigt der Motor bei p1080 > 0 nach dem Einschalten des Motors auf die Minimalfrequenz. Eine unerwartete Beschleunigung des Motors kann Sachschäden verursachen.

• Wenn die Anwendung eine Minimalfrequenz = 0 erfordert, setzen Sie p1080 = 0.

AI SCALE P758\_\_ Skalierung des Analogeingangs 0

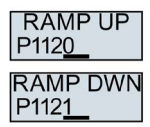

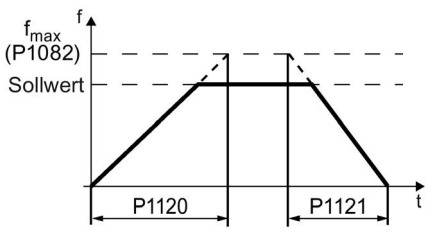

Bild 4-2 Hoch- und Rücklaufzeit des Motors

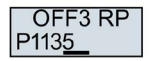

Rücklaufzeit für das AUS3-Kommando

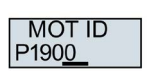

Motordatenidentifikation: Wählen Sie die Methode, mit welcher der Umrichter die Daten des angeschlossenen Motors misst:

- OFF: Keine Messung der Motordaten.
- STIL ROT: Empfohlene Einstellung: Motordaten im Stillstand und bei drehendem Motor messen. Nach der Motordatenidentifikation schaltet der Umrichter den Motor aus.

 STILL: Motordaten im Stillstand messen. Nach der Motordatenidentifikation schaltet der Umrichter den Motor aus.

Wählen Sie diese Einstellung, wenn einer der folgenden Fälle zutrifft:

- Sie haben die Regelungsart "SPD N EN" gewählt, aber der Motor kann nicht frei drehen - z. B. bei einem mechanisch begrenzten Fahrbereich.
- Sie haben als Regelungsart eine U/f-Steuerung gewählt, z. B. "VF LIN" oder "VF QUAD".
- ROT: Motordaten bei drehendem Motor messen. Nach der Motordatenidentifikation schaltet der Umrichter den Motor aus.

FINISH

Schließen Sie die Schnellinbetriebnahme ab:

Stellen Sie die Anzeige mit einer Pfeil-Taste um:  $nO \rightarrow YES$ 

Drücken Sie die OK-Taste.

Sie haben die Schnellinbetriebnahme abgeschlossen.

#### 4.2.2 Motordaten identifizieren und Regelung optimieren

Der Umrichter verfügt über mehrere Verfahren zur automatischen Identifikation der Motordaten und Optimierung der Drehzahlregelung.

Um die Motordatenidentifikation zu starten, müssen Sie den Motor über Klemmenleiste, Feldbus oder Operator Panel einschalten.

#### /!\warnung

#### Lebensgefahr durch Maschinenbewegungen bei aktiver Motordatenidentifikation

Die stehende Messung kann den Motor um einige Umdrehungen bewegen. Die drehende Messung beschleunigt den Motor bis zur Bemessungsdrehzahl. Sichern Sie gefährliche Anlagenteile vor Beginn der Motordatenidentifikation ab:

- Prüfen Sie vor dem Einschalten, dass niemand an der Maschine arbeitet oder sich im Arbeitsbereich der Maschine aufhält.
- Sichern Sie den Arbeitsbereich der Maschinen gegen unbeabsichtigten Aufenthalt.
- Senken Sie hängende Lasten auf den Boden ab.

#### Voraussetzungen

• Sie haben in der Schnellinbetriebnahme eine Methode zur Motordatenidentifikation gewählt, z. B. die Messung der Motordaten im Stillstand.

Der Umrichter meldet nach Abschluss der Schnellinbetriebnahme die Warnung A07991.

Der Motor ist auf Umgebungstemperatur abgekühlt.

Eine zu hohe Motortemperatur verfälscht die Ergebnisse der Motordatenidentifikation.

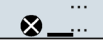

#### Vorgehen mit Operator Panel BOP-2

Um die Motordatenidentifikation zu starten, gehen Sie folgendermaßen vor:

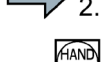

Drücken Sie die Taste HAND/AUTO.

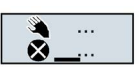

Im BOP-2 erscheint das Symbol für Handbetrieb.

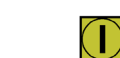

Schalten Sie den Motor ein.

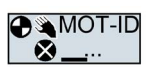

Während der Motordatenidentifikation blinkt "MOT-ID" auf dem BOP-2.

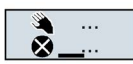

Wenn der Umrichter erneut die Warnung A07991 meldet, wartet der Umrichter auf einen neuen EIN-Befehl zum Start der drehenden Messung.

Wenn der Umrichter keine Warnung A07991 meldet, schalten Sie den Motor wie unten beschrieben aus und schalten Sie die Umrichterkontrolle von HAND auf AUTO um.

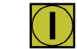

Schalten Sie den Motor ein, um die drehende Messung zu starten.

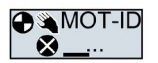

Während der Motordatenidentifikation blinkt "MOT-ID" auf dem BOP-2.

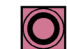

Je nach Motor-Bemessungsleistung kann die Motordatenidentifikation bis zu 2 min dauern.

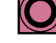

Je nach Einstellung schaltet der Umrichter nach Abschluss der Motordatenidentifikation den Motor aus oder beschleunigt auf den aktuell vorliegenden Sollwert.

Falls erforderlich, schalten Sie den Motor aus.

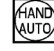

Sie haben die Motordatenidentifikation abgeschlossen.

Schalten Sie die Umrichterkontrolle von HAND auf AUTO um.

## 4.3 Umrichter an den Feldbus anbinden

#### Wo finde ich Anleitungen zur Feldbus-Anbindung des Umrichters?

Anleitungen zur Feldbus-Anbindung im Internet zum Download:

- Applikationsbeispiele (http://support.automation.siemens.com/WW/view/de/60733299)
- Betriebsanleitung: Betriebsanleitung CU230P-2 (https://support.industry.siemens.com/cs/ww/de/view/109478827)
- Funktionshandbuch "Feldbusse": Handbücher für die Control Unit (http://support.automation.siemens.com/WW/view/de/30563628/133300)

#### Beschreibungsdateien für Feldbusse

Die Beschreibungsdateien sind elektronische Gerätedatenblätter, die alle notwendigen Informationen für eine übergeordnete Steuerung enthalten. Mit der entsprechenden Beschreibungsdatei können Sie den Umrichter an einem Feldbus konfigurieren und betreiben.

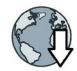

General Station Decription für PROFIBUS: GSD (http://support.automation.siemens.com/WW/view/de/23450835)

GSD Markup Language für PROFINET: GSDML (http://support.automation.siemens.com/WW/view/de/26641490)

Ethernet/IP: EDS (http://support.automation.siemens.com/WW/view/de/78026217)

BACnet MS/TP: PICS (<u>http://www.big-</u> eu.org/uploads/tx\_teproddb/catalog\_pdf/PICS\_CU230P-2\_HVAC\_v46\_HF.docx)

#### Alternative zum Dowmload für GSD und GSDML

GSD und GSDML sind im Umrichter gespeichert. Wenn Sie eine Speicherkarte in den Umrichter stecken und p0804 = 12 setzen, schreibt der Umrichter die GSD bzw. GSDML auf die Speicherkarte. Mit der Speicherkarte können Sie dann die Datei auf Ihr Programmiergerät oder Ihren PC übertragen.

### 4.3.1 PROFINET und PROFIBUS

#### Beispiele für Telegramme über PROFIBUS und PROFINET

Telegramm 1:

|       |       | _ |
|-------|-------|---|
| PZD01 | PZD02 |   |
| STW1  |       |   |
| ZSW1  |       |   |
|       |       |   |

| STW1     | Steuerwort 1        |
|----------|---------------------|
| ZSW1     | Zustandswort 1      |
| PZD01/02 | Prozessdatum 16 Bit |
| NSOLL_A  | Drehzahlsollwert    |
| NIST_A   | Drehzahlistwert     |

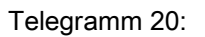

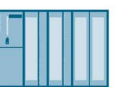

|         | ]      | PZD06 | PZD05 | PZD04 | PZD03  | PZD02   | PZD01  |
|---------|--------|-------|-------|-------|--------|---------|--------|
|         | $\Box$ |       |       |       |        | NSOLL_A | STW1   |
|         | 1/     | MELD_ | PIST_ | MIST_ | IAIST_ | NIST_A_ | 70\//1 |
| - 000 H |        | NAMUR | GLATT | GLATT | GLATT  | GLATT   | 23001  |

| STW1         | Steuerwort 1               | IAIST_GLATT | Geglätteter Stromistwert |
|--------------|----------------------------|-------------|--------------------------|
| ZSW1         | Zustandswort 1             | MIST_GLATT  | Geglättetes Drehmoment   |
| PZD01/02     | Prozessdatum 16 Bit        | PIST_GLATT  | Geglättete Wirkleistung  |
| NSOLL_A      | Drehzahl-Sollwert          | MELD_NAMUR  | Störungswort nach VIK-   |
| NIST_A_GLATT | Geglätteter Drehzahlistwer | t           | NAMUR-Definition         |

### Steuerwort 1 (STW1), PZD-Empfangswort 1 (Wort: r2050[0], Bits: r2090.00 ... r2090.15)

| Bit  | Bedeutung                    | Erläuterung                                                                                                    |
|------|------------------------------|----------------------------------------------------------------------------------------------------|
| 0    | 0 = AUS1                     | Der Motor bremst mit der Rücklaufzeit p1121 des Hochlaufgebers. Im Stillstand schaltet der Umrichter den Motor aus.          |
|      | 0 → 1 = EIN                  | Der Umrichter geht in den Zustand "betriebsbereit". Wenn zusätzlich Bit 3 = 1, schaltet der Umrichter den Motor ein.         |
| 1    | 0 = AUS2                     | Motor sofort ausschalten, danach trudelt der Motor aus.                                                                      |
|      | 1 = Kein AUS2                | Voraussetzung, um den Motor mit Bit 0 (EIN-Befehl) einschalten zu können.                                                    |
| 2    | 0 = Schnellhalt (AUS3)       | Der Motor bremst mit der AUS3-Rücklaufzeit p1135 bis zum Stillstand.                                                         |
|      | 1 = Kein Schnellhalt (AUS3)  | Voraussetzung, um den Motor mit Bit 0 (EIN-Befehl) einschalten zu können.                                                    |
| 3    | 0 = Betrieb sperren          | Motor sofort ausschalten → der Motor trudelt aus.                                                                            |
|      | 1 = Betrieb freigeben        | Voraussetzung, um den Motor mit Bit 0 (EIN-Befehl) einschalten zu können.                                                    |
| 4    | 0 = HLG sperren              | Der Umrichter setzt seinen Hochlaufgeber-Ausgang sofort auf 0.                                                               |
|      | 1 = HLG nicht sperren        | Die Hochlaufgeber-Freigabe ist möglich.                                                                                      |
| 5    | 0 = HLG stoppen              | Der Ausgang des Hochlaufgebers bleibt auf dem aktuellen Wert stehen.                                                         |
|      | 1 = HLG freigeben            | Der Ausgang des Hochlaufgebers folgt dem Sollwert.                                                                           |
| 6    | 0 = Sollwert sperren         | Der Umrichter bremst den Motor mit der Rücklaufzeit p1121 des Hochlaufgebers.                                                |
|      | 1 = Sollwert freigeben       | Motor beschleunigt mit der Hochlaufzeit p1120 auf den Sollwert.                                                              |
| 7    | 0 → 1 = Störungen quittieren | Störung quittieren. Falls der EIN-Befehl noch ansteht (Bit 0 = 1), geht der Umrich-<br>ter in den Zustand "Einschaltsperre". |
| 8, 9 | Reserviert                   |                                                                                                    |
| 10   | 0 = Keine Führung durch PLC  | Der Umrichter ignoriert die Prozessdaten vom Feldbus.                                                                        |
|      | 1 = Führung durch PLC        | Steuerung über Feldbus, der Umrichter übernimmt die Prozessdaten vom Feldbus.                                                |
| 11   | 1 = Richtungsumkehr          | Sollwert im Umrichter invertieren.                                                                                           |
| 12   | Nicht verwendet              |                                                                                                    |
| 13   | 1 = MOP höher                | Im Motorpotenziometer gespeicherten Sollwert erhöhen.                                                                        |
| 14   | 1 = MOP tiefer               | Im Motorpotenziometer gespeicherten Sollwert verringern.                                                                     |
| 15   | Reserviert                   | Umschalten zwischen Einstellungen für unterschiedliche Bedienungsschnittstellen (Befehlsdatensätze).                         |

| Bit | Bedeutung                                                                      | Anmerkungen                                                                                                    |
|-----|--------------------------------------------------------------------------------|----------------------------------------------------------------------------------------------------|
| 0   | 1 = Einschaltbereit                                                            | Stromversorgung ist eingeschaltet, Elektronik ist initialisiert, Impulse sind gesperrt.                                                               |
| 1   | 1 = Betriebsbereit                                                             | Motor ist eingeschaltet (EIN/AUS1 = 1), keine Störung ist aktiv. Mit dem Befehl<br>"Betrieb freigeben" (STW1.3) schaltet der Umrichter den Motor ein. |
| 2   | 1 = Betrieb freigegeben                                                        | Motor folgt Sollwert. Siehe Steuerwort 1, Bit 3.                                                                                                    |
| 3   | 1 = Störung wirksam                                                            | Im Umrichter liegt eine Störung vor. Störung quittieren durch STW1.7.                                                                                 |
| 4   | 1 = AUS2 inaktiv                                                               | Zum Stillstand austrudeln ist nicht aktiv.                                                                                                    |
| 5   | 1 = AUS3 inaktiv                                                               | Schnellhalt ist nicht aktiv.                                                                                                    |
| 6   | 1 = Einschaltsperre aktiv                                                      | Motor einschalten ist erst möglich nach einem AUS1 und erneuten EIN.                                                                                  |
| 7   | 7 1 = Warnung wirksam Motor bleibt eingeschaltet; keine Quittierung notwendig. |                                                                                                    |
| 8   | 1 = Drehzahlabweichung inner-<br>halb des Toleranzbereichs                     | Soll-/ Istwert-Abweichung innerhalb des Toleranzbereichs.                                                                                             |
| 9   | 1 = Führung gefordert                                                          | Das Automatisierungssystem ist aufgefordert, die Steuerung des Umrichters zu übernehmen.                                                              |
| 10  | 1 = Vergleichsdrehzahl erreicht<br>oder überschritten                          | Drehzahl ist größer oder gleich der entsprechenden Maximaldrehzahl.                                                                                   |
| 11  | 1 = Momentgrenze erreicht                                                      | Vergleichswert für Strom oder Drehmoment ist erreicht oder überschritten.                                                                             |
| 12  | 1 = Haltebremse offen                                                          | Signal zum Öffnen und Schließen einer Motorhaltebremse.                                                                                               |
| 13  | 0 = Warnung Übertemperatur<br>Motor                                            |                                                                                                    |
| 14  | 1 = Motor dreht rechts                                                         | Umrichter-interner Istwert > 0.                                                                                                    |
|     | 0 = Motor dreht links                                                          | Umrichter-interner Istwert < 0.                                                                                                    |
| 15  | 0 = Warnung thermische Über-<br>last Umrichter                                 |                                                                                                    |

### Zustandswort 1 (ZSW1), PZD-Sendewort 1 (Wort: p2051[0], Bits: p2080[0] ... p2080[15])

## Störungswort nach VIK-NAMUR-Definition (MELD\_NAMUR), PZD-Sendewort 16 (Wort: p2051[5], Bits: r3113.00 ... r3113.15)

| Bit | Bedeutung                                                         |  |  |  |  |  |  |
|-----|-------------------------------------------------------------------|--|--|--|--|--|--|
| 0   | 0 = Control Unit ist störungsfrei                                 |  |  |  |  |  |  |
|     | 1 = Störung der Control Unit                                      |  |  |  |  |  |  |
| 1   | 1 = Netzfehler: Phasenausfall oder unzulässige Spannung           |  |  |  |  |  |  |
| 2   | 1 = Zwischenkreisüberspannung                                     |  |  |  |  |  |  |
| 3   | 1 = Störung des Power Module, z. B. Überstrom oder Übertemperatur |  |  |  |  |  |  |
| 4   | 1 = Übertemperatur des Umrichters                                 |  |  |  |  |  |  |
| 5   | 1 = Erdschluss/Phasenschluss in der Motorleitung oder im Motor    |  |  |  |  |  |  |
| 6   | 1 = Überlast Motor                                                |  |  |  |  |  |  |
| 7   | 1 = Kommunikation zur überlagerten Steuerung gestört              |  |  |  |  |  |  |
| 8   | 1 = Fehler in einem sicheren Überwachungskanal                    |  |  |  |  |  |  |
| 10  | 1 = Störung der umrichter-internen Kommunikation                  |  |  |  |  |  |  |
| 11  | 1 = Störung Netz                                                  |  |  |  |  |  |  |
| 15  | 1 = Sonstige Störung                                              |  |  |  |  |  |  |

### 4.3.2 Modbus RTU

| Parameter   | Erläuterung                                                                      |                                          |                           |                               |  |  |
|-------------|----------------------------------------------------------------------------------|------------------------------------------|---------------------------|-------------------------------|--|--|
| p0015 = 109 | Makro Antriebs                                                                   | gerät                                    |                           |                               |  |  |
|             | Kommunikation                                                                    | über Modbus                              | RTU einstellen.           |                               |  |  |
|             | Voreins                                                                          | tellungen der S                          | Schnittstellen (Seite 16) | )                             |  |  |
| p2020       | Feldbus-SS Ba                                                                    | udrate                                   | 4: 2400 Baud              | 9: 57600 Baud                 |  |  |
|             | p0015 = 109 se                                                                   | etzt p2020 = 6                           | 5: 4800 Baud              | 10: 76800 Baud                |  |  |
|             |                                                                                  |                                          | 6: 9600 Baud              | 11: 93750 Baud                |  |  |
|             |                                                                                  |                                          | 7: 19200 Baud             | 12: 115200 Baud               |  |  |
|             |                                                                                  |                                          | 0. 30400 Dauu             | 13. 187500 Badd               |  |  |
| p2021       | Feldbus-55 Ad                                                                    | resse                                    |                           |                               |  |  |
|             | Gültige Adressen: 1 247.                                                         |                                          |                           |                               |  |  |
|             | Der Parameter ist nur wirksam, wenn auf dem Adress-Schalter auf der Control Unit |                                          |                           |                               |  |  |
|             | die Adresse U eingestellt ist.                                                   |                                          |                           |                               |  |  |
|             | Eine Anderungen wird erst wirksam, nachdem die Spannungsversorgung des Umrich-   |                                          |                           |                               |  |  |
| 0001        |                                                                                  |                                          |                           |                               |  |  |
| p2024       | Zeiten                                                                           | [0] Maximal e<br>Slaves                  | riaubte i elegramm-ve     | rarbeitungszelt des Modbus-   |  |  |
|             |                                                                                  | [2] Pausenzeit zwischen zwei Telegrammen |                           |                               |  |  |
| r2029       | Feldbus-SS                                                                       | [0] Anzahl feh                           | lerfreie Telegramme       | [4] Anzahl Parity Fehler      |  |  |
|             | Fehlerstatistik                                                                  | [1] Anzahl ab                            | gelehnte Telegramme       | [5] Anzahl Startzeichenfehler |  |  |
|             |                                                                                  | [2] Anzahl Fra                           | aming Fehler              | [6] Anzahl Prüfsummenfehler   |  |  |
|             |                                                                                  | [3] Anzahl Ov                            | errun Fehler              | [7] Anzahl Längenfehler       |  |  |
| p2030 = 2   | Feldbus-SS Pro                                                                   | rotokollauswahl                          |                           |                               |  |  |
|             | p0015 = 109 se                                                                   | 9 setzt p2013 = 2 → Modbus RTU           |                           |                               |  |  |
| p2031       | Feldbus-SS Mo                                                                    | S Modbus Parity 0: No Parity             |                           |                               |  |  |
| -           |                                                                                  | 2                                        | 1: Odd Parity             |                               |  |  |
|             |                                                                                  |                                          | 2: Even Parity            |                               |  |  |

## Einstellungen für Modbus RTU

### 4.3.3 BACnet MS/TP

## Einstellungen für BACnet MS/TP

| Parameter   | Erläuterung                        |                                                                                                    |                                    |        |                          |  |
|-------------|------------------------------------|----------------------------------------------------------------------------------------------------|------------------------------------|--------|--------------------------|--|
| p0015 = 110 | Makro Antriebs                     | gerät                                                                                                    |                                    |        |                          |  |
|             | Kommunikation                      | über BACnet                                                                                                    | MS/TP einstellen.                  |        |                          |  |
|             | Voreins                            | tellungen der S                                                                                                 | Schnittstellen (Seite 16)          |        |                          |  |
| p2020       | Feldbus-SS Ba                      | udrate                                                                                                    | 4: 2400 Baud                       |        | 9: 57600 Baud            |  |
|             | p0015 = 110 se                     | tzt p2020 = 6                                                                                                   | 5: 4800 Baud                       |        | 10: 76800 Baud           |  |
|             |                                    |                                                                                                    | 6: 9600 Baud                       |        | 11: 93750 Baud           |  |
|             |                                    |                                                                                                    | 7: 19200 Baud                      |        | 12: 115200 Baud          |  |
|             |                                    |                                                                                                    | 0. 30400 Dauu                      |        | 15. 107500 Dauu          |  |
| p2021       | Feidbus-SS Adresse                 |                                                                                                    |                                    |        |                          |  |
|             | Gültige Adressen: 1 127.           |                                                                                                    |                                    |        |                          |  |
|             | Der Parameter<br>die Adresse 0 e   | Der Parameter ist nur wirksam, wenn auf dem Adress-Schalter auf der Control Unit die Adresse 0 eingestellt ist. |                                    |        |                          |  |
|             | Eine Änderunge<br>ter aus- und wie | ngen wird erst wirksam, nachdem die Spannungsversorgung des Umrich-<br>wieder eingeschaltet wurde.              |                                    |        |                          |  |
| p2024       | Feldbus-SS Zei                     | ten                                                                                                    | [0] Maximal erlaubte \<br>Timeout) | /erarb | eitungszeit (APDU-       |  |
| p2025       | Feldbus-SS BA                      | Cnet Einstel-                                                                                                   | [0] = Device Objekt In             | stanz  | Nummer                   |  |
|             | lungen                             |                                                                                                    | [1] = Info Frames Anz              | ahl m  | aximal                   |  |
|             |                                    |                                                                                                    | [2] = APDU Retries Ar              | nzahl  |                          |  |
|             |                                    |                                                                                                    | [3] = Master Adresse               | maxin  | nal                      |  |
| p2026       | Feldbus-SS BA                      | Cnet COV Inkr                                                                                                   | ement                              |        |                          |  |
|             | Wertänderung,<br>ConfirmedCOV      | ab welcher der<br>Notification ser                                                                              | r Umrichter eine UnCor<br>ndet.    | nfirme | dCOVNotification oder    |  |
| r2029       | Feldbus-SS                         | [0] Anzahl feh                                                                                                  | lerfreie Telegramme                | [4] A  | nzahl Parity Fehler      |  |
|             | Fehlerstatistik                    | [1] Anzahl ab                                                                                                   | gelehnte Telegramme                | [5] A  | nzahl Startzeichenfehler |  |
|             |                                    | [2] Anzahl Fra                                                                                                  | aming Fehler                       | [6] A  | nzahl Prüfsummenfehler   |  |
|             |                                    | [3] Anzahl Overrun Fehler [7] Anzahl Längenfehler                                                               |                                    |        |                          |  |
| p2030 = 5   | Feldbus-SS Pro                     | tokollauswahl                                                                                                   |                                    | •      |                          |  |
|             | p0015 = 110 se                     | tzt p2013 = 5 -                                                                                                 | → BACnet MS/TP                     |        |                          |  |

#### Steuerwort

| Parame | ter         |       | BACNet | Bedeutung                  |                                                                                   |
|--------|-------------|-------|--------|----------------------------|-----------------------------------------------------------------------------------|
| r2090  | .00         | p0840 | BV20   | EIN/AUS1                   | Motor einschalten                                                                 |
|        | .01         | p0844 | BV27   | Kein AUS2                  | Voraussetzungen, um den Motor einschalten                                         |
|        | .02         | p0848 | BV28   | Kein Schnellhalt<br>(AUS3) | zu können (EIN-Befehl)                                                            |
|        | .03         | p0852 | BV26   | Betrieb freigeben          |                                                                                   |
|        | .04         | p1140 | BV26   | HLG nicht sperren          | Die Hochlaufgeber-Freigabe ist möglich                                            |
|        | .05         | p1141 | BV26   | HLG frei geben             | Der Ausgang des Hochlaufgebers folgt dem<br>Sollwert                              |
|        | .06         | p1142 | BV26   | Sollwert frei ge-<br>ben   | Motor beschleunigt mit der Hochlaufzeit p1120<br>auf den Sollwert                 |
|        | .07 p210    |       | BV22   | Störungen quittie-<br>ren  |                                                                                   |
|        | .08,<br>.09 |       | N/A    | Reserviert                 |                                                                                   |
|        | .10         | p0854 | BV93   | Führung durch<br>PLC       | Steuerung über Feldbus, der Umrichter über-<br>nimmt die Prozessdaten vom Feldbus |
|        | .11         | p1113 | BV21   | Richtungsumkehr            | Sollwert im Umrichter invertieren                                                 |
|        | .12         |       | N/A    | Reserviert                 |                                                                                   |
|        | .13         | p1035 | N/A    | MOP höher                  | Im Motorpotenziometer gespeicherten Sollwert erhöhen                              |
|        | .14         | p1036 | N/A    | MOP tiefer                 | Im Motorpotenziometer gespeicherten Sollwert verringern                           |
|        | .15         |       | N/A    | Reserviert                 |                                                                                   |

## 4.4 Häufig benötigte Parameter

| Parame                  | ter | Erläuterung                                                            |                                                    |                                                                                                    |                                                                                                    |                                                                                                    |  |  |  |
|-------------------------|-----|------------------------------------------------------------------------|----------------------------------------------------|----------------------------------------------------------------------------------------------------|----------------------------------------------------------------------------------------------------|----------------------------------------------------------------------------------------------------|--|--|--|
| p0015                   |     | Makro Antriebsgerät<br>Ein- und Ausgänge über ein Makro voreinstellen. |                                                    |                                                                                                    |                                                                                                    |                                                                                                    |  |  |  |
| r0018                   |     | Control Unit Firmware-Version                                          |                                                    |                                                                                                    |                                                                                                    |                                                                                                    |  |  |  |
| p0096                   |     | Applikationsklass                                                      | Se                                                 | 0<br>1<br>2                                                                                                    | l: Expert<br>: Standard Drive Control<br>I: Dynamic Drive Control                                                               |                                                                                                    |  |  |  |
| p0100                   |     | Motornorm IEC /                                                        | ' NEMA                                             | 0<br>1<br>2                                                                                                    | 0: Europa 50 [Hz]<br>1: NEMA-Motor (60 Hz, US-Einheiten)<br>2: NEMA-Motor (60 Hz, SI-Einheiten)                                 |                                                                                                    |  |  |  |
| p0304                   |     | Motor-Bemessur                                                         | ngsspar                                            | nnung [V                                                                                                    | ]                                                                                                    |                                                                                                    |  |  |  |
| p0305                   |     | Motor-Bemessur                                                         | ngsstroi                                           | <b>m</b> [A]                                                                                                    |                                                                                                    |                                                                                                    |  |  |  |
| p0307                   |     | Motor-Bemessur                                                         | ngsleist                                           | ung [kW]                                                                                                    | oder [hp]                                                                                                    |                                                                                                    |  |  |  |
| p0310                   |     | Motor-Bemessur                                                         | ngsfreq                                            | u <b>enz</b> [Hz                                                                                                    | ]                                                                                                    |                                                                                                    |  |  |  |
| p0311                   |     | Motor-Bemessur                                                         | ngsdreh                                            | <b>izahl</b> [1/n                                                                                                    | nin]                                                                                                    |                                                                                                    |  |  |  |
| p0601                   |     | Motortemperatur                                                        | sensor                                             | Sensorty                                                                                                    | /p                                                                                                    |                                                                                                    |  |  |  |
|                         |     | Klemme 14                                                              | T1 Moto                                            | or (+) 0                                                                                                    | : Kein Sensor (Werkseinstellung)                                                                                                | 2: KTY84 (→ P0604)                                                                                                    |  |  |  |
|                         |     | Klemme 15                                                              | T2 Moto                                            | or (-) 1                                                                                                    | : PTC (→ P0604)                                                                                                    | 4: Bimetall                                                                                                    |  |  |  |
| p0625                   |     | Motor Umgebungstemperatur während der Inbetriebnahme [°C]              |                                                    |                                                                                                    |                                                                                                    |                                                                                                    |  |  |  |
| p0640                   |     | Stromgrenze [A]                                                        |                                                    |                                                                                                    |                                                                                                    |                                                                                                    |  |  |  |
| r0722                   |     | Digitaleingänge Status                                                 |                                                    |                                                                                                    |                                                                                                    |                                                                                                    |  |  |  |
|                         | .0  | Klemme 5                                                               | DI 0                                               | Auswah                                                                                                    | nl der möglichen Einstellungen:                                                                                                 |                                                                                                    |  |  |  |
|                         | .1  | Klemme 6                                                               | DI 1                                               | p0840 [                                                                                                    | EIN/AUS (AUS1)                                                                                                    | p1110 Richtung negativ sperren                                                                                                    |  |  |  |
|                         | .2  | Klemme 7                                                               | DI 2                                               | p0844 k                                                                                                    | Kein Austrudeln (AUS2)                                                                                                    | p1111 Richtung positiv sperren                                                                                                    |  |  |  |
|                         | .3  | Klemme 8                                                               | DI 3                                               | p0848 P                                                                                                    | Haltebremse unbedingt öffnen                                                                                                    | p1122 Hochlaufgeber überbrücken                                                                                                    |  |  |  |
|                         | .4  | Klemme 16                                                              | DI 4                                               | p1020 I                                                                                                    | Drehzahlfestsollwert-Auswahl Bit 0                                                                                              | p1140 Hochlaufgeber freigeben / sper-                                                                                                    |  |  |  |
|                         | .5  | Klemme 17                                                              | DI 5                                               | p1021 [                                                                                                    | Drehzahlfestsollwert-Auswahl Bit 1                                                                                              | ren                                                                                                    |  |  |  |
|                         | .11 | Klemme 3, 4                                                            | AI 0                                               | p10221                                                                                                    | Drenzahlfestsollwert-Auswahl Bit 2<br>Drehzahlfestsollwert-Auswahl Bit 3                                                        | p1141 Hochlautgeber fortsetzen /                                                                                                    |  |  |  |
|                         | .12 | Klemme 10, 11                                                          | AI 1                                               | p1035 I<br>p1036 I<br>p2103 (<br>p1055 <sup>-</sup><br>p1056 <sup>-</sup>                                                         | Motorpotenziometer Sollwert höher<br>Motorpotenziometer Sollwert tiefer<br>Quittieren Störungen<br>Fippen Bit 0<br>Fippen Bit 1 | p1142 Sollwert freigeben / sperren<br>p1230 Gleichstrombremsung aktivie-<br>ren<br>p2103 Quittieren Störungen<br>p2106 Externe Störung 1<br>p2112 Externe warnung 1<br>p2200 Technologieregler Freigabe |  |  |  |
| p0730                   |     | Signalquelle für                                                       | Klemme                                             | e DO 0                                                                                                    | Auswahl der möglichen Einstellung                                                                                               | gen:                                                                                                    |  |  |  |
|                         |     | Klemmen 19, 20<br>Klemmen 18, 20                                       | (Schlie<br>(Öffne                                  | eßer)<br>r)                                                                                                    | 52.0 Einschaltbereit<br>52.1 Betriebsbereit                                                                                     | 53.0 Gleichstrombremsung aktiv<br>53.1 n_Act > p2167 (n_Aus)                                                                                                    |  |  |  |
| p0731                   |     | Signalquelle für                                                       | Klemme                                             | e DO 1                                                                                                    | 52.2 Betrieb freigegeben<br>52.3 Störung wirksam                                                                                | $53.2 \text{ n}_{ACt} \le p1080 (n_{Min})$<br>53.3   Act > p2170                                                                                                    |  |  |  |
|                         |     | Klemmen 21, 22                                                         | (Schlie                                            | eßer)                                                                                                    | 52.4 Austrudeln aktiv (AUS2)                                                                                                    | 53.4 n_Act > p2155                                                                                                    |  |  |  |
| p0732                   |     | Signalquelle für                                                       | Klemme                                             | e DO 2                                                                                                    | 52.5 Schnellhalt aktiv (AUS3)                                                                                                   | 53.5 n_Act ≤ p2155                                                                                                    |  |  |  |
| Klemmen 23, 25 (Öffner) |     | :ßer)<br>r)                                                            | 52.7 Warnung wirksam<br>52.14 Motor dreht vorwärts | 53.6 n_Act ≥ n_Set<br>53.10 Technologieregler Ausgang an<br>unterer Grenze<br>53.11 Technologieregler Ausgang an<br>oberer Grenze |                                                                                                    |                                                                                                    |  |  |  |

| Parameter |     | Erläuterung                                                |                                   |                                                                  |                                                        |  |  |  |  |
|-----------|-----|------------------------------------------------------------|-----------------------------------|------------------------------------------------------------------|--------------------------------------------------------|--|--|--|--|
| r0755     |     | Analogeingänge aktuell                                     | Analogeingänge aktueller Wert [%] |                                                                  |                                                        |  |  |  |  |
|           | [0] | Klemmen 3, 4                                               | AI 0                              |                                                                  |                                                        |  |  |  |  |
|           | [1] | Klemmen 10, 11                                             | AI 1                              |                                                                  |                                                        |  |  |  |  |
|           | [2] | Klemmen 50, 51                                             | AI 2                              |                                                                  |                                                        |  |  |  |  |
|           | [3] | Klemmen 52, 53                                             | AI 3                              |                                                                  |                                                        |  |  |  |  |
| p0756     |     | Analogeingänge Typ                                         |                                   | 0: Spannungseingang unipolar (0 V .                              | +10 V)                                                 |  |  |  |  |
|           | [0] | AI 0                                                       |                                   | 1: Spannungseingang unipolar überwacht (+2 V +10 V)              |                                                        |  |  |  |  |
|           | [1] | AI 1                                                       |                                   | 3: Stromeingang unipolar überwacht                               | (+4 mA +20 mA)                                         |  |  |  |  |
|           | [2] | AI 2                                                       |                                   | 4: Spannungseingang bipolar (-10 V                               | +10 V)                                                 |  |  |  |  |
|           | [3] | AI 3                                                       |                                   | 6: Temperatursensor LG-Ni1000                                    |                                                        |  |  |  |  |
|           |     |                                                            |                                   | 8: Kein Sensor angeschlossen                                     |                                                        |  |  |  |  |
|           |     |                                                            |                                   | 10: Temperatursensor DIN Ni 1k (618                              | 30 ppm / K)                                            |  |  |  |  |
| p0771     |     | Analogausgänge Signal                                      | quelle                            | Auswahl der möglichen Einstellunger                              | 1:                                                     |  |  |  |  |
|           | [0] | Klemmen 12, 13                                             | AO 0                              | 0: Analogausgang gesperrt                                        | 25: Ausgangsspannung geglättet                         |  |  |  |  |
|           | [1] | Klemmen 26, 27                                             | AO 1                              | 21: Drenzahlistwert 26: Zwischenkreisspannun                     | 26: Zwischenkreisspannung geglat-                      |  |  |  |  |
|           |     |                                                            |                                   |                                                                  | 27: Stromistwert (Betrag geglättet)                    |  |  |  |  |
| p0776     |     | Analogausgänge Typ                                         |                                   | 0: Stromausgang (0 mA +20 mA)<br>1: Spannungsausgang (0 V +10 V) |                                                        |  |  |  |  |
|           | [0] | ) AO 0                                                     |                                   |                                                                  |                                                        |  |  |  |  |
|           | [1] | AO 1                                                       |                                   | 2: Stromausgang (+4 mA +20 mA)                                   |                                                        |  |  |  |  |
| p0922     |     | PROFIdrive Telegramm                                       | auswahl                           |                                                                  |                                                        |  |  |  |  |
| p1001     |     | Drehzahlfestsollwert 1                                     |                                   |                                                                  |                                                        |  |  |  |  |
| p1002     |     | Drehzahlfestsollwert 2                                     |                                   |                                                                  |                                                        |  |  |  |  |
| p1003     |     | Drehzahlfestsollwert 3                                     |                                   |                                                                  |                                                        |  |  |  |  |
| p1004     |     | Drehzahlfestsollwert 4                                     |                                   |                                                                  |                                                        |  |  |  |  |
| p1058     |     | Tippen 1 Drehzahlsollw                                     | ert                               |                                                                  |                                                        |  |  |  |  |
| p1059     |     | Tippen 2 Drehzahlsollw                                     | ert                               |                                                                  |                                                        |  |  |  |  |
| p1070     |     | Hauptsollwert                                              |                                   | Auswahl der möglichen Einstellunger                              | 1:                                                     |  |  |  |  |
|           |     |                                                            |                                   | 0: Hauptsollwert = 0<br>755[0]: Analogeingang 0                  | 1050: Motorpotenziometer<br>2050[1]: PZD 2 vom Feldbus |  |  |  |  |
| p1090     |     | Minimoldrobzobl [1/min]                                    | 1                                 | 1024. Festsoliwert                                               |                                                        |  |  |  |  |
| p1080     |     | Maximaldrehzahl [1/min]                                    | 1                                 |                                                                  |                                                        |  |  |  |  |
| p1002     |     | Hochlaufgeber Hochlau                                      | ]<br>fzoit [e]                    |                                                                  |                                                        |  |  |  |  |
| p1120     |     | Hochlaufgeber Rücklauf                                     | fzeit [s]                         |                                                                  |                                                        |  |  |  |  |
| p1300     |     | Steuerungs-/Regelungs                                      | -                                 | Auswahl der möglichen Finstellunger                              | ):                                                     |  |  |  |  |
| p1000     |     | Betriebsart                                                |                                   | 0: U/f-Steuerung mit linearer Cha-<br>rakteristik                | 2: U/f-Steuerung mit parabolischer<br>Charakteristik   |  |  |  |  |
|           |     |                                                            |                                   | 1: U/f-Steuerung mit linearer Cha-<br>rakteristik und FCC        | 20: Drehzahlregelung (geberlos)                        |  |  |  |  |
| p1310     |     | Anfahrstrom (Spannungsanhebung für U/f-Steurung) permanent |                                   |                                                                  |                                                        |  |  |  |  |
| p1800     |     | Pulsfrequenz Sollwert                                      |                                   |                                                                  |                                                        |  |  |  |  |

#### Inbetriebnehmen

#### 4.4 Häufig benötigte Parameter

| Parameter      | Erläuterung                                                                                                    |                                                             |                                                      |  |  |  |
|----------------|----------------------------------------------------------------------------------------------------|-------------------------------------------------------------|------------------------------------------------------|--|--|--|
| p1900          | Motordatenidentifikation und Dre                                                                                                    | hende Messung                                               |                                                      |  |  |  |
|                | 0: Gesperrt<br>1: Motordaten identifizieren und Drehzahlregler optimieren<br>2: Motordaten identifizieren (im Stillstand)<br>3: Drehzahlregler optimieren (drehender Betrieb)<br>11: Motordaten ident. und Drehzahlregler opt., Wechsel nach Betrieb (nicht verfügbar mit Power Module<br>PM230 oder PM250)<br>12: Motordaten identifizieren (im Stillstand), Wechsel nach Betrieb (nicht verfügbar mit Power Module<br>PM230 oder PM250) |                                                             |                                                      |  |  |  |
| p2030          | Feldbus-SS Protokollauswahl                                                                                                    | Die möglichen Einstellungen hängen                          | von der Control Unit ab:                             |  |  |  |
|                |                                                                                                    | 0: Kein Protokoll<br>1: USS<br>2: Modbus RTU<br>3: PROFIBUS | 5: BacNet<br>7: PROFINET<br>8: P1<br>10: EtherNet/IP |  |  |  |
| r2050          | Über Feldbus empfangene Worte                                                                                                    | e (16 Bit)                                                  |                                                      |  |  |  |
|                | r2050[0]: PZD01 r2050[11]: P2                                                                                                    | ZD12                                                        |                                                      |  |  |  |
| p2051          | Über Feldbus gesendete Worte (                                                                                                    | 16 Bit)                                                     |                                                      |  |  |  |
|                | p2051[0]: PZD01 p2051[16]: F                                                                                                    | PZD17                                                       |                                                      |  |  |  |
| p2080          | Binektor-Konnektor-Wandler Zus                                                                                                    | tandswort 1                                                 |                                                      |  |  |  |
|                | p2080[0]: Bit 0 p2080[15]: Bit                                                                                                    | 15                                                          |                                                      |  |  |  |
| r2090          | PROFIdrive PZD1 empfangen bi                                                                                                    | tweise (Steuerwort 1)                                       |                                                      |  |  |  |
|                | r2090.00: Bit 0 r2090.15: Bit 1                                                                                                    | 5                                                           |                                                      |  |  |  |
| p2200          | Technologieregler Freigabe                                                                                                    | 1: Technologieregler ist frei gegeben                       |                                                      |  |  |  |
| p2201<br>p2215 | Technologieregler Festwert 1                                                                                                    | 15                                                          |                                                      |  |  |  |
| p2220<br>p2223 | Technologieregler Festwert-Ausv                                                                                                    | vahl Bit 0 3                                                |                                                      |  |  |  |
| r2224          | Technologieregler Festwert wirks                                                                                                    | am                                                          |                                                      |  |  |  |
| p2253          | Technologieregler Sollwert 1                                                                                                    |                                                             |                                                      |  |  |  |
| p2254          | Technologieregler Sollwert 2                                                                                                    |                                                             |                                                      |  |  |  |
| p2257          | Technologieregler Hochlaufzeit                                                                                                    |                                                             |                                                      |  |  |  |
| p2258          | Technologieregler Rücklaufzeit                                                                                                    |                                                             |                                                      |  |  |  |
| p2264          | Technologieregler Istwert                                                                                                    |                                                             |                                                      |  |  |  |
| p2265          | Technologieregler Istwertfilter Ze                                                                                                    | itkonstante                                                 |                                                      |  |  |  |
| p2267          | Technologieregler Obergrenze Istwert                                                                                                    |                                                             |                                                      |  |  |  |
| p2268          | Technologieregler Untergrenze Istwert                                                                                                    |                                                             |                                                      |  |  |  |
| p2271          | Technologieregler Istwert Inver-<br>tierung (Sensortyp)       0: Keine Invertierung         1: Invertierung Istwertsignal (ist einzustellen, wenn der Istwert mit steigen-<br>der Motordrehzahl abnimmmt)                                                                                                    |                                                             |                                                      |  |  |  |
| p2274          | Technologieregler Differentiation                                                                                                    | Zeitkonstante                                               |                                                      |  |  |  |
| p2280          | Technologieregler Proportionalve                                                                                                    | erstärkung                                                  |                                                      |  |  |  |
| p2285          | Technologieregler Nachstellzeit                                                                                                    |                                                             |                                                      |  |  |  |
| p2293          | Technologieregler Hoch-/Rücklaufzeit                                                                                                    |                                                             |                                                      |  |  |  |

## Mehr Informationen

## 5.1 Übersicht der Handbücher

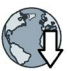

#### Handbücher mit weiterführender Information zum Download:

 Kompaktbetriebsanleitung CU230P-2 (<u>https://support.industry.siemens.com/cs/ww/de/view/109482992</u>)

Umrichter in Betrieb nehmen (dieses Handbuch)

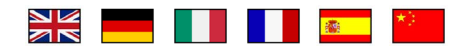

 Betriebsanleitung CU230P-2 (https://support.industry.siemens.com/cs/ww/de/view/109482995)

Umrichter installieren, in Betrieb nehmen und instand halten. Erweiterte Inbetriebnahme

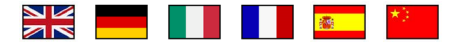

EMV-Aufbaurichtlinie (<u>http://support.automation.siemens.com/WW/view/de/60612658</u>)

EMV-gerechter Schaltschrankbau, Potenzialausgleich und Leitungsverlegung

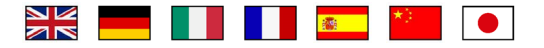

 Listenhandbuch CU230P-2 (https://support.industry.siemens.com/cs/ww/de/view/109482956)

Parameterliste, Warnungen und Störungen. Grafische Funktionspläne

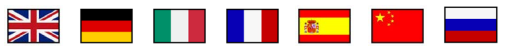

 Funktionshandbuch "Feldbusse" (https://support.industry.siemens.com/cs/ww/de/view/109483004)

Feldbusse konfigurieren.

 Betriebsanleitung BOP-2 (https://support.industry.siemens.com/cs/ww/de/view/109483379)

Operator Panel bedienen.

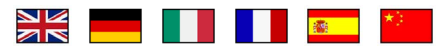

Betriebsanleitung IOP (<u>https://support.industry.siemens.com/cs/ww/de/view/109478559</u>)
 Operator Panel bedienen, Türmontagesatz für IOP montieren

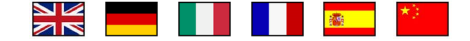

5.2 Technischer Support

 Applikationshandbuch IOP (https://support.industry.siemens.com/cs/ww/de/view/109483443)

Die Inbetriebnahme-Assistenten im IOP

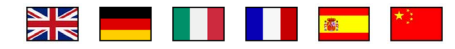

 Montagehandbücher Power Module (https://support.industry.siemens.com/cs/ww/de/ps/13224/man)

Power Module, Drosseln und Filter installieren. Technische Daten, Instandhaltung

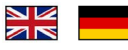

Handbücher Zubehör (<u>https://support.industry.siemens.com/cs/ww/de/ps/13225/man</u>)

Installationsbeschreibungen für Umrichterkomponenten, z. B. Netzdrosseln oder Netzfilter. Die gedruckten Installationsbeschreibungen werden zusammen mit den Komponenten geleifert.

## 5.2 Technischer Support

- +49 (0)911 895 7222
- +44 161 446 5545
- +39 (02) 24362000
- +34 902 237 238
- +33 (0) 821 801 122

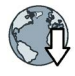

Weitere Telefonnummern für den technischen Support finden Sie im Internet:

Product support (http://www.siemens.com/automation/service&support)

### Weitere Informationen

SINAMICS Umrichter: www.siemens.com/sinamics

PROFINET www.siemens.com/profinet

Siemens AG Digital Factory Motion Control Postfach 3180 91050 ERLANGEN Deutschland

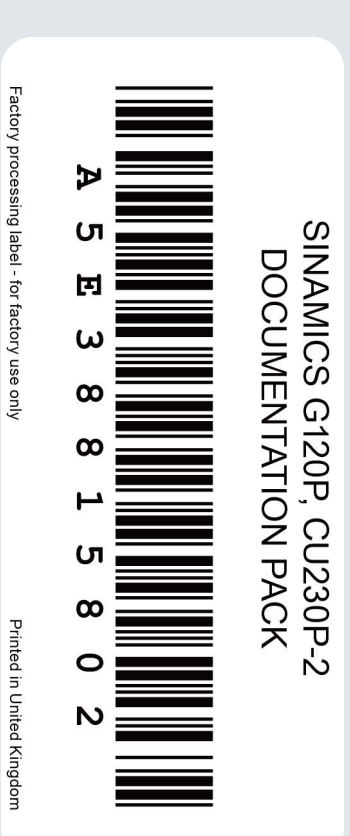

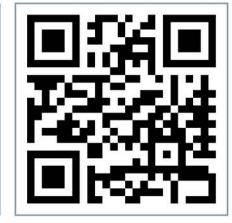

Für weitere Info zu SINAMICS G120P den QR-Code scannen.